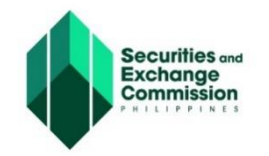

# SEC - eLECTRONIC SIMPLIFIED PROCESSING OF APPLICATION FOR REGISTRATION OF COMPANY (SEC - ESPARC) <u>https://esparc.sec.gov.ph/application</u>

# **USER GUIDE**

# **ONESEC PROCESSING OF ESPARC**

The One day Submission and E-registration of Companies (OneSEC) is a subsystem of the ESPARC that is currently catering to registration applications of **DOMESTIC STOCK** corporations which may be a **ONE PERSON CORPORATION** or **CORPORATION with 2 to 15** incorporators, board of directors, and stockholders. This ESPARC subsystem is considered "pass through" since it only requires minimal encoding of data on the part of the registrants, as most of the company information are already pre-filled.

The OneSEC processing is completely seamless and fully automated in the absence of human intervention on the part of the Commission starting from the name verification on the proposed corporate name, until the issuance of the digital copy of the Certificate of Incorporation.

This system aims to provide the following:

- One One day approval of the registration application anytime, anywhere
- S Simple procedure to ensure that the data encoded are protected and secured
- **E** Efficient management of information
- C Completely seamless and fully automated

|                                                                                                    | S AND EXCHANGE COMMISSION                                                                                                    |  |
|----------------------------------------------------------------------------------------------------|----------------------------------------------------------------------------------------------------|--|
| W                                                                                                    | elcome to SEC eSPARC                                                                                                    |  |
| Cine SEC Processing<br>One day Sobritation and E-registration of Companies<br>for DOMESTIC STOCK CORPORATIONS only | 2 Regular Processing<br>This facility will cater application for regularizing of the<br>following company type:                                                |  |
| (with Terms and Provisions)                                                                                        | One Prevent Comparison (ORC)<br>Obversite Corporation (State and Non-attect)<br>Partnerships<br>Foreign Corporations     (27 Openn Exesting Applic attect Form |  |
| NOTICE TO THE PUBLIC<br>The dSTARC is now fully integrated with the post-                                          |                                                                                                    |  |
| You can now apply for your company TNI and get your employer numbers from SSS, RAG-BIG and PhileEAL                | JN in the Philippine Business Hub after successfully registering your company in eSNARC.<br>O Click here to know more                                          |  |
| SECURITI                                                                                                    | ES AND EXCHANGE COMMISSION 2022                                                                                                    |  |

To continue click the "OneSEC Procesing" button

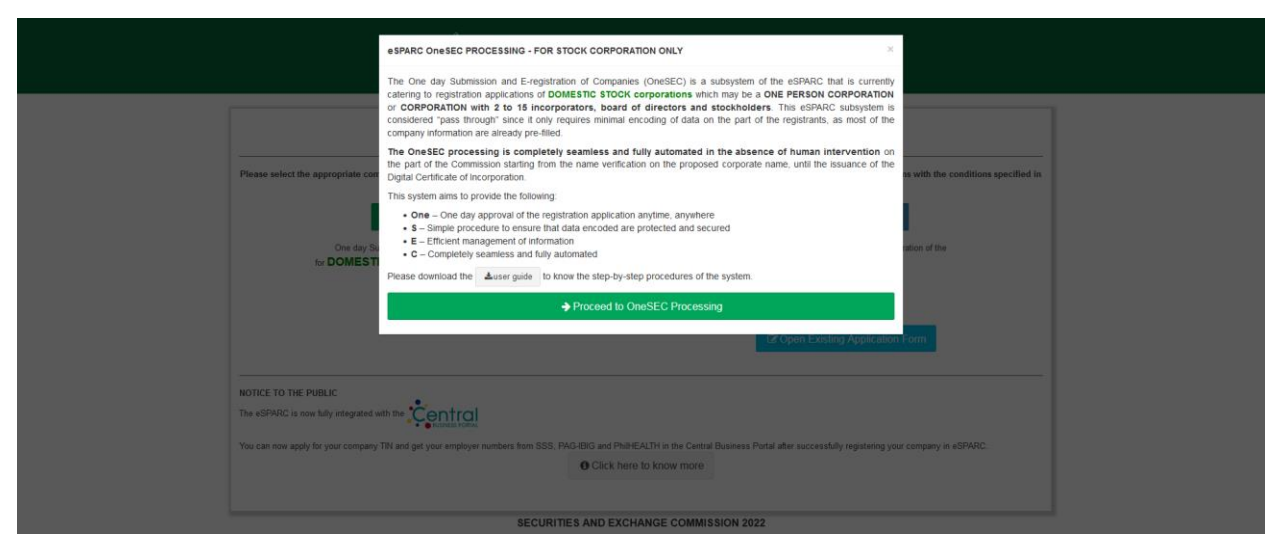

To continue, click the "Proceed to OneSEC Processing" button.

The Welcome to the One day Submission and E-registration of Companies (OneSEC) of the ESPARC will be displayed next.

The welcome page contains the (a) General Provisions, (b) Terms of Use, (c) Provisions on the Procedure, and (d) Consent Form of System User.

| C. Provisions on the Procedure                                                                                                    |                                                                  |
|----------------------------------------------------------------------------------------------------|------------------------------------------------------------------|
| The proposed company name shall be subject to applicable provisions of the Revised Corporation Code of the Philippines (R.A. No. 11232) and SEC Memorandum Circular No. 21, series of 2013, or the Omnibus Guidelines on the Use of Corporate and Partnership Names, and related St https://www.sec.gov.phinc.2013/sec-memorandum-circular-no.21.2)                                                                                                    | EC rules and regulations. (Link:                                 |
| The registrant undertakes to change the name of the corporation immediately upon receipt of notice from the Commission that another corporation, partnership or person has acquired a prior right to the use of such name, that the name has been declared not distinguishable from a corp<br>law, public morals, good customs or public policy. (Secs. 14 and 17 of the Revised Corporation Code of the Philippines).                                                                                                    | oration, or that it is contrary to                               |
| The Name Reservation Fee shall be charged together with the filing fees and shall be included in the Payment Assessment Form (PAF) issued to the registrant.                                                                                                    |                                                                  |
| Registration applications that do not fall under all of the above conditions should proceed to the eSPARC Regular Processing.                                                                                                    |                                                                  |
| If during the process of encoding, one of the required data do not conform with the scope enumerated above, registrant has to cancel the application and proceed to eSPARC regular processing.                                                                                                    |                                                                  |
| Falure of the registrant to complete the application within one day shall cause the system to automatically purge the entire application, including the cancellation of a pre-approved Name Reservation.                                                                                                    |                                                                  |
| Only system-generated registration application forms are acceptable. Any alteration, ensure, modification or revision in the system generated registration application shall result in the automatic denial of the application.                                                                                                    |                                                                  |
| Al communications regarding the status of the registration application shall be forwarded to the designated email address provided by the registrant. Such communication may contain information about the status of the application, instructions as well as the deadlines therefor. It shall registrant to regulary check his/her designated email address to ensure that heishe is sufficiently informed of the status of his/her application.                                                                                                    | e the sole responsibility of the                                 |
| Falure to pay the assessed registration fees within one day from the issuance of the PAF shall result in the automatic purging of the application from the system.                                                                                                    |                                                                  |
| Fees other than the computed filing fees (e.g. bank surcharges) shall be for the account of the registrant.                                                                                                    |                                                                  |
| CONSENT FORM OF SYSTEM USER<br>By using this facility and by providing your presonal data, you hereby sufforce the Securities and Exchange Commission (SEC) to collect and store the said data. Data such as but not limited toful names, nationalities, This and/or passport numbers, email addresses and mobile number<br>automated means, shall be stored within the period allowed under applicable laws, rules and regulations, for the purpose of processing your application for registration ether as One Person Corporation (OPC) and Donestic corporations (stock and non-stock) with 2 or more incorporation<br>person, partnership, association or corporations, sigly or pirity with others but not more than fifteen (15) in number. You also acknowledge and consent to the collection and processing of your personal data as part of the requirements for registration.<br>By circling continue, you are agreeing to the above terms and provisions. | s with the use of electronic or<br>ors who may either be natural |
| ← Back                                                                                                    | SEC Application Form                                             |
| SECURITIES AND EXCHANGE COMMISSION 2022                                                                                                    |                                                                  |

To continue, click the "**Continue to OneSEC Application Form**" button that can be found at the lower section screen/page. The application form will be displayed next.

| TATUS: NEW                                                                                                    |                                                       | × Cancel Application                                      |
|----------------------------------------------------------------------------------------------------|-------------------------------------------------------|-----------------------------------------------------------|
| tep 1<br>Jame Verification                                                                                                    |                                                       |                                                           |
| PROCESSING OFFICE                                                                                                    |                                                       |                                                           |
| 250 Office 1                                                                                                    |                                                       |                                                           |
| sec once                                                                                                    |                                                       |                                                           |
| - Choose Processing Office -                                                                                                    |                                                       | ~                                                         |
| - Choose Processing Office -     SEC Office where application shall be submitted and                                                                              | t processed.                                          | •<br>                                                     |
| - Choose Processing Office -<br>EEC Office where application shall be submitted an<br>APPLICANT/AUTHORIZED REPRESEN<br>Last Name *                                | processed.<br>TATIVE CONTACT DETAILS<br>First Name *  | v<br>Middle Name *                                        |
| - Choose Processing Office -<br>EEC Office where application shall be submitted an<br>APPLICANT/AUTHORIZED REPRESEN<br>Last Name *                                | processed.<br>ITATIVE CONTACT DETAILS<br>First Name * | Middle Name *                                             |
| - Choose Processing Office -<br>EEC Office where application shall be submitted and<br>APPLICANT/AUTHORIZED REPRESEN<br>Last Name *                               | processed.<br>ITATIVE CONTACT DETAILS<br>First Name * | Middle Name *                                             |
| - Chose Processing Office -<br>ECC Office where application shall be submitted and<br>APPLICANT/AUTHORIZED REPRESEN<br>Last Name *<br>Position *                  | I processed. ITATIVE CONTACT DETAILS First Name *     | Middle Name *                                             |
| - Choose Processing Office -<br>ECC Office where application shall be submitted and<br>APPLICANT/AUTHORIZED REPRESEN<br>Last Name *<br>Position *<br><br>Mobile * | TATIVE CONTACT DETAILS  First Name *  TIN *  Phone    | Middle Name *  (Check if no Middle name)  Email Address * |

The OneSEC Processing of ESPARC application form is grouped into five (5) steps/tabs. Each step is composed of sections. The applicant must be able to complete all six steps to enable him to submit his application.

In filling out the application form, please take note of the following:

- 1. All fields marked with a red asterisk (\*) are mandatory fields and must be given correct values;
- 2. The system displays Information Message, Confirmation Message, and Error Message whichever is applicable;
- 3. The system sends email notifications for One-Time Passcode, and when the registration application is complete, and;

This user guide focuses on (a) filling out the application form and submission of the registration application, (b) online payment of automated registration fees, and (c) downloading of the Digital Certificate of Incorporation.

#### A. FILLING OUT OF APPLICATION FORM

#### **STEP 1 – NAME VERIFICATION**

Fill out the application forms correctly and completely.

A.1 Select Processing Office

| STATUS. NEW                 | Cancel Appli |
|-----------------------------|--------------|
| Step 1<br>Name Verification |              |
| PROCESSING OFFICE           |              |
| SEC Office *                |              |
|                             |              |
| SEC Main Office - PICC      |              |

Note: Processing office refers to the SEC Office where the signed and authenticated or notarized hard copies of the registration documents will be submitted and where the Certificate of Registration will be released

A.2 provide correct details for the applicant/authorized representative contact details section

| Last Name *     | First Name *    | Middle Name *                                          |
|-----------------|-----------------|--------------------------------------------------------|
| SANTOS          | RAMEL           | CRUZ                                                   |
|                 |                 | (Check if no Middle name)                              |
| Position *      | TIN *           |                                                        |
| ADMIN STAFF     | 175-656-223-000 |                                                        |
| Mobile *        | Phone           | Email Address *                                        |
| 09175826323     |                 | rsantos@gamail.com                                     |
| ex. 09171234567 |                 | OTP and application status will be sent to this email. |

Note: All email notifications are sent to the email address you indicated.

A.3 Provide correct details for the company type section using the provided drop-down fields. You may use the "+Add Another Industry (Secondary Purpose)" to add secondary purpose.

| COMPANY TYPE Beer                                                                                                    |                                                                                                    |   |
|----------------------------------------------------------------------------------------------------|----------------------------------------------------------------------------------------------------|---|
| Company Type *                                                                                                    | Company Subtype *                                                                                                    |   |
| Stock Corporation                                                                                                    | Corporation with less than 5 Incorporators                                                                                                    | ~ |
| Company Classification *                                                                                                    | Company Subclass *                                                                                                    |   |
| ALL FILIPINO                                                                                                    | Regular Corp.                                                                                                    | ~ |
|                                                                                                    | No. Of Incorporators                                                                                                    |   |
|                                                                                                    |                                                                                                    |   |
| Industry *                                                                                                    | Business Activity *                                                                                                    |   |
| Advertising                                                                                                    | - Service                                                                                                    | ~ |
| Primary Purpose *                                                                                                    |                                                                                                    |   |
| To engage in the business of general advertising as principal, proponent consultant, partner, and or agent pro<br>implementation of such advertisements thru multi-media such as billboards, print, TV, radio, web, and any othe<br>marking of institutions and products. | viting services such as but not limited to conceptualization, development, design, arrangement, promotion and<br>digital intrastructure and social platforms available. To provide also ancitiary services such as branding and trade | 4 |
| +Add Another Industry (Secondary Purpose)                                                                                                    |                                                                                                    |   |

Note: Corporations are classified by industry based on the Philippine Standard Industrial Classification (PSIC). Select the exact or closely related industry in relation to the proposed primary business activity.

A.4 Provide correct details for the company name section and click the 'Next' button to proceed

| Dominant Company Name * | Company Name Descriptor *                                                                | Suffix *                        |
|-------------------------|------------------------------------------------------------------------------------------|---------------------------------|
| TITANS ADVENTURES       | ADVERTISING                                                                              | <ul> <li>CORPORATION</li> </ul> |
|                         | **Please be informed that the font case used will be the one reflected in the certifical | le.                             |
|                         | TITANS ADVENTURES ADVERTISING CORPO                                                      | RATION                          |
|                         |                                                                                          |                                 |
|                         | <b>⊙</b> Next                                                                            |                                 |

Note: The proposed company name should comply with the SEC guidelines and procedures on the use of Corporate and Partnership Names.

The Summary page, the screen below, will be displayed next.

A.5 click the "Click here to send OTP to my email" button, enter the One-Time Passcode (OTP) sent your email, and click the 'Save and Proceed' button.

|                                     | Please download the suser guide to know the step-by-step procedures of the system.            |                      |
|-------------------------------------|-----------------------------------------------------------------------------------------------|----------------------|
| DineSEC PROCESSING - FOR S          | STOCK CORPORATION ONLY                                                                        | ★ Cancel Application |
| Step 1<br>Name Verification         |                                                                                               |                      |
| Summary:                            |                                                                                               |                      |
| Company Name:                       |                                                                                               |                      |
|                                     | TITANS ADVENTURES ADVERTISING CORPORATION                                                     |                      |
|                                     | NOTE: Please be informed that the font case used will be the one reflected in the certificate |                      |
| Applicant/Authorized Representative | MARITES ABUTIN DIOSANTA                                                                       |                      |
| Email                               | uatdummy0321@gmail.com                                                                        |                      |
| Processing Office                   | SEC Main Office - PICC                                                                        |                      |
| Company Type                        | Stock Corporation - Corporation with less than 5 Incorporators                                |                      |
| Classification                      | ALL FILIPINO - Regular                                                                        |                      |
| Industry                            | Advertising                                                                                   |                      |
| cusiness Activity                   | Service                                                                                       |                      |
|                                     | SCiick here to send OTP to my email                                                           |                      |
|                                     |                                                                                               |                      |
|                                     | Enter OTP here and click Save and Proceed *                                                   |                      |

Note: The One-Time Passcode is sent to the email address you previously indicated in the "Applicant/authorized representative contact details" section

After clicking the "Save and Proceed" button, you will be directed to the next page that contains the Name Verification Status and Step 2 – Company Details of the Application Form.

Sample screens of Name Verification Statuses and their corresponding note/statement.

1. Name Verification Status: Ongoing

| Name Verification Status (        | (Initial System Verification)                 |                                      |
|-----------------------------------|-----------------------------------------------|--------------------------------------|
| Click here to Refresh Status      |                                               |                                      |
| NOTE: You can continue to fill-up | the rest of the application while waiting for | the name verification process to com |
| Company Name:                     | ABS ADS INC.                                  | C <sup>*</sup> Queued                |
|                                   |                                               |                                      |
|                                   |                                               |                                      |

You can continue to fill-up the rest of the application while waiting for the name verification process to complete.

2. Name Verification Status - Completed

| Name Verification Status                              | (Initial System Verification)            |                                        |                                                                                                    |                            |
|-------------------------------------------------------|------------------------------------------|----------------------------------------|----------------------------------------------------------------------------------------------------|----------------------------|
| You may proceed with the applica<br>of Incorporation. | ation. Please note that the format of th | e company name shall be exactly the sa | me as how they were entered in the system and the same shall be reflected in the registration application a | as well as the Certificate |
| Click here to retry                                   |                                          |                                        |                                                                                                    |                            |
| Company Name:                                         | ABS ADS INC.                             | ✓ Completed                            | Initial Name Verification Result.                                                                           |                            |
|                                                       |                                          |                                        | Company Name: ABS ADS INC.<br>Available for use                                                             | ^                          |
|                                                       |                                          |                                        |                                                                                                    |                            |
|                                                       |                                          |                                        |                                                                                                    |                            |
|                                                       |                                          |                                        |                                                                                                    | -                          |
|                                                       |                                          |                                        |                                                                                                    |                            |

You may proceed with the application. Please note that the format of the company name shall be exactly the same as how they were entered in the system and the same shall be reflected in the registration application as well as the Certificate of Incorporation.

3. Name Verification Status - Failed

| me Verification Status       | (Initial System Verification)               |                                 |                                                                                                    |   |
|------------------------------|---------------------------------------------|---------------------------------|----------------------------------------------------------------------------------------------------|---|
| se be advised that the propo | osed company name is disapproved. You may t | ry a new company name or modify | it, if necessary                                                                                                    |   |
| Click here to retry          |                                             |                                 |                                                                                                    |   |
|                              | ADS CON ADS INC                             | # Ealad                         | Initial Name Verification Result                                                                                                    |   |
| ompany name.                 | ADD CDN ADD INC.                            | A rango                         | Company Name: ABS CBN ADS INC.                                                                                                    | 4 |
|                              |                                             |                                 | Initial System Verification: FAILED                                                                                                    | 1 |
|                              |                                             |                                 | RULE: Registered Company Names<br>Failed Message: 100% failed due to close or similar name/s found in system.                             |   |
|                              |                                             |                                 | - ABS-CBN INTERACTIVE INC.                                                                                                    |   |
|                              |                                             |                                 | - ABS-CBN INTEGRATED AND STRATEGIC PROPERTY HOLDINGS INC.                                                                                 |   |
|                              |                                             |                                 | - ABS-CBN THEME PARKS AND RESORTS HOLDINGS, INC.<br>- ABS, CBN EILM PRODUCTION, INC. DOING BUSINESS UNDER THE NAME AND STVLE STAR CINEMA. |   |
|                              |                                             |                                 | - ABS-CBN CONVERGENCE, INC.                                                                                                    |   |
|                              |                                             |                                 | DUILE: Toda and Obla Names                                                                                                    | 4 |

Please be advised that the proposed company name is disapproved. You may try a new company name or modify it, if necessary.

## **STEP 2 – COMPANY DETAILS**

A.6 Provide correct and complete information for the Principal Office Address section

| RINCIPAL OFFICE ADDRESS                     |                             |
|---------------------------------------------|-----------------------------|
| <u>Tick the checkbox if not applicable.</u> |                             |
| Region *                                    | Zip Code *                  |
| Select Region                               | v                           |
| Province *                                  | ZIP CODE FINDE              |
| Select Province                             | Street Name *               |
| City/Municipality *                         |                             |
| Select City/Mun                             | Building Name *             |
| Select Gity/mun                             |                             |
| Town/District *                             | Subdivision@/Illano/Zone 1  |
|                                             |                             |
| Barangay *                                  |                             |
| Select Barangay                             | Unit/Room/Floor/Building# * |
|                                             |                             |
|                                             | Lot/Block/Phase/House No.*  |

Note: Principal office address refers to the place where the company is located within the Philippines.

A.7 Enter current and valid business contact information and click the "Save and Proceed" button.

| elephone Number   | Tel. No | Local   | Mobile Number * |  |
|-------------------|---------|---------|-----------------|--|
| 88180252          | 313     |         | 09175836074     |  |
|                   |         |         | ex. 09171234567 |  |
| mail *            |         | Website |                 |  |
| rsantos@gmail.com |         |         |                 |  |
|                   |         |         |                 |  |
|                   |         |         |                 |  |

After clicking the "Save and Proceed" button, the system displays below screen with the following information:

- 1) Application Status as Draft
- 2) Name Verification Status (Initial System Verification)
- 3) Step 3 Capital Structure of the Application Form

### **STEP 3 – CAPITAL STRUCTURE**

A.8 Enter the correct values on the respective fields. Click "+Add Capital Structure" button to enter information for Capital Structure details. Click the "+Add Details" button to enter details for Authorized Capital Stock. For the other fields, use the provided text boxes, checkbox, drop-down, and date picker to supply the information, then click the "Save and Proceed" button.

|                                                                                                    | al on selore                                          |                                                                                                    |                                                                                                    |                                                            |                                                     |               |
|----------------------------------------------------------------------------------------------------|-------------------------------------------------------|----------------------------------------------------------------------------------------------------|----------------------------------------------------------------------------------------------------|------------------------------------------------------------|-----------------------------------------------------|---------------|
| APITAL STRUCTURE & OTHER DET                                                                                                    | TAILS                                                 |                                                                                                    |                                                                                                    |                                                            |                                                     |               |
| Capital Structure Details                                                                                                    |                                                       |                                                                                                    |                                                                                                    |                                                            |                                                     |               |
|                                                                                                    |                                                       |                                                                                                    |                                                                                                    |                                                            |                                                     |               |
|                                                                                                    |                                                       |                                                                                                    |                                                                                                    |                                                            | +Add Capita                                         | al Structure  |
| Capita                                                                                                    | <sup>**</sup> Total Authorized<br>al Stock (PH Pesos) |                                                                                                    | Total Subscribed<br>Capital Stock (PH Pesos)                                                                 | Ca                                                         | Total Paid-Up<br>pital Stock (PH Pesos)             | update        |
| p results found.                                                                                                    |                                                       |                                                                                                    |                                                                                                    |                                                            |                                                     |               |
|                                                                                                    |                                                       |                                                                                                    |                                                                                                    |                                                            |                                                     |               |
|                                                                                                    |                                                       |                                                                                                    |                                                                                                    |                                                            |                                                     |               |
| Authorized Capital Stock Details                                                                                                    |                                                       |                                                                                                    |                                                                                                    |                                                            |                                                     |               |
|                                                                                                    |                                                       |                                                                                                    |                                                                                                    |                                                            |                                                     |               |
|                                                                                                    |                                                       |                                                                                                    |                                                                                                    |                                                            |                                                     | Add Detail    |
| Type Of Share                                                                                                    | No. of S                                              | hares                                                                                                    |                                                                                                    | Par Value                                                  | Amount <sup>®</sup>                                 | Update Rer    |
| results found.                                                                                                    | TOTAL                                                 |                                                                                                    |                                                                                                    |                                                            | 0.00                                                |               |
| OTE:<br>otal Amount <sup>®</sup> must be equal to Total Authorized                                                                                                    | d Capital Stock Amount*.                              |                                                                                                    |                                                                                                    |                                                            |                                                     |               |
| NOTE:<br>Total Amount <sup>To</sup> must be equal to Total Authorized                                                                                                    | d Capital Stock Amount <sup>*e</sup> .                |                                                                                                    |                                                                                                    |                                                            |                                                     |               |
| NOTE:<br>Otal Anount <sup>To</sup> must be equal to Total Authorized<br>scal Year Details                                                                                                    | d Capital Stock Amount <sup>®</sup> .                 | Elected Vaco Black Data (more)                                                                           |                                                                                                    | Einen Verse End Date (month                                |                                                     |               |
| NOTE:<br>Index Amount <sup>1</sup> <sup>®</sup> must be equal to Total Authorized<br>scal Year Details                                                                                                    | d Capital Stock Amount <sup>**</sup> .                | Piscal Year Start Date (mont                                                                             | h, day) *                                                                                                    | Piscal Year End Date (mont                                 | h, day)*                                            |               |
| MOTE:<br>Idaa Amount ® must be equal to Total Authorized<br>seal Year Details<br>CRick here to use Calendar Year                                                                                                    | 3 Capital Stock Amount <sup>14</sup> .                | Piscal Year Start Date (mont                                                                             | n, day) *<br>t                                                                                               | Piscal Year End Date (mont<br>Piscal Year End Date must be | <b>In, day) *</b><br>the previous day of Fiscal Ves | ar Start Date |
| SOTE:<br>Otal Amount ® must be equal to Total Authorized<br>scal Year Details<br>C Block here to use Calendar Year<br>Term of Existence (Perpetual or Years) *                                                             | 5 Capital Stock Amount*.                              | Piscal Year Start Date (mont                                                                             | h, day) *<br>1                                                                                               | Piscal Year End Date (mont<br>Piscal Year End Date must be | In, day) * the previous day of Piscal Ves           | ar Start Date |
| COTE:<br>Otal Amount <sup>®</sup> must be equal to Total Authorized<br>acal Year Details<br>Click here to use Calendar Year<br>Term of Existence (Perpetual or Years) *<br>Perpetual                                       | S Capital Stock Amount*.                              | Piscal Year Start Date (mont                                                                             | n, day)*<br>t<br>ta*                                                                                         | Piscal Year End Date (mon                                  | n, day) *<br>o the previous day of Piscal Yes       | ar Start Date |
| COTE<br>Coal Amount <sup>To</sup> must be equal to Total Authorized<br>acai Year Dataits<br>Citick here to use Calendar Year<br>Term of Existence (Perpetual or Years) *<br>Perpetual                                      | d Capital Block Amount <sup>14</sup> .                | Piscal Year Start Date (mont<br>X Piscal Year Start<br>Annual/Regular Meetings Dr<br>Select Meeting Type | h, day) *<br>t<br>te *                                                                                       | Fiscal Year End Date (mont<br>Piscal Year End Date must be | D. day) * the previous day of Piscal Vec            | ar Start Date |
| ote:<br>our Annount "> must be equal to Total Authorized<br>scal Year Details<br>Click here to use Calendar Year<br>Term of Existence (Perpetual or Years) *<br>Perpetual                                                  | d Capital Block Amount <sup>14</sup> .                | Piscal Year Start Date (mont                                                                             | h, day)*<br>t<br>te*<br>v<br>of_anuary                                                                       | Piscal Year End Date (mont<br>Piscal Year End Date must be | n, day) *                                           | ar Start Date |
| 2018<br>Oal Amount <sup>1</sup> <sup>1</sup> <sup>1</sup> <sup>1</sup> must be equal to Total Authorized<br>Ical Year Datalis<br>Citick here to use Calendar Year<br>Term of Existence (Perpetual or Years) *<br>Perpetual | d Capital Block Amount <sup>14</sup> .                | Fiscal Year Start Date (mont                                                                             | h, day) * t t of January f diocholders shall be held at the principal ach year, if legal holday, then on the | Fiscal Year End Date (mont<br>Piscal Year End Date must be | In. day) *                                          | ar Start Date |

Note: Fields displayed for capital structure are dependent on the selected company type.

Again, after clicking the "Save and Proceed" button, the system displays below screen with the following information:

- (1) Application Status as Draft,
- (2) Name Verification Status
- (3) Step 4 Company Officers Form.

## **STEP 4 – COMPANY OFFICERS**

A.9 Enter correct and valid information for fields under Treasurer section

| Treasurer's Last Name *                                                 |   | Treasurer's First Name *          |        |                       |   | Treasurer's Middle Name * |
|-------------------------------------------------------------------------|---|-----------------------------------|--------|-----------------------|---|---------------------------|
|                                                                         |   | Ex. DAVID JR., JOHN III           |        |                       |   |                           |
|                                                                         |   | Include suffix name on first name |        |                       |   | (Check if no Middle name) |
| Gender*                                                                 |   | Treasurer's Nationality *         |        |                       |   | Treasurer's TIN *         |
| Select Gender.                                                          | ~ | Philippine, Filipino              |        |                       | * |                           |
| Address: *<br>9 <u>Tick the checkbox if not applicable.</u><br>Region * |   |                                   | Zip Co | de *                  |   |                           |
| Select Region                                                           |   | ,                                 | ·      |                       |   |                           |
| Province *                                                              |   |                                   | Street | Name *                |   |                           |
| Select Province                                                         |   |                                   | · 0    |                       |   |                           |
| City/Municipality *                                                     |   |                                   | Buildi | ng Name *             |   |                           |
| Select City/Mun                                                         |   | ,                                 |        |                       |   |                           |
| Town/District *                                                         |   |                                   | Subdi  | vision/Village/Zone * |   |                           |
|                                                                         |   |                                   |        |                       |   |                           |
| Barangay *                                                              |   |                                   | Unit/R | oom/Floor/Building# * |   |                           |
| Select Barangay                                                         |   |                                   | · 🛛    |                       |   |                           |
|                                                                         |   |                                   | Lot/Bl | ock/Phase/House No. * |   |                           |
|                                                                         |   |                                   |        |                       |   |                           |

Note: Fields displayed are dependent on the selected company type.

A.10 Enter correct and valid information for fields under the Company Officers section.

|                                                                      |                                                                                           |                                             |                       |       |                             |                    |                   |                            | + Ac                   | ld Incorpoi | rator/Directo | or/Subsc | riber |
|----------------------------------------------------------------------|-------------------------------------------------------------------------------------------|---------------------------------------------|-----------------------|-------|-----------------------------|--------------------|-------------------|----------------------------|------------------------|-------------|---------------|----------|-------|
| # Name                                                               | Nationality                                                                               | Subscription                                | Details               |       | No. of Shares<br>Subscribed | Amount<br>Subscrit | ed <sup>*2a</sup> | Amount Paid <sup>13a</sup> | Incorporator           | Director    | Subscriber    | Update   | Remo  |
| to results foun                                                      | d.                                                                                        |                                             |                       |       |                             |                    |                   |                            |                        |             |               |          |       |
|                                                                      |                                                                                           |                                             |                       | ΤΟΤΑ  | L                           | 0                  | 0.00              |                            | 0.00                   |             |               |          |       |
|                                                                      |                                                                                           |                                             | Par Value             | 1     | Total No. of Shares Su      | bscribed           |                   | Remaining No. of           | f Shares for Subscript | ion         |               |          |       |
| subscription                                                         | Details                                                                                   |                                             | Par Value             |       | Total No. of Shares Su      | bscribed           |                   | Remaining No. of           | f Shares for Subscript | ion         |               |          |       |
| snare Type                                                           |                                                                                           |                                             |                       |       |                             |                    |                   | 1 000 000                  |                        |             |               |          |       |
| Common - Vo                                                          | oting - with Par                                                                          |                                             | 1.00                  |       | D                           |                    |                   | 1,000,000                  |                        |             |               |          |       |
| Common - Vo                                                          | oting - with Par                                                                          |                                             | 1.00                  | Total | 0<br>0                      |                    |                   | 1,000,000                  |                        |             |               |          |       |
| snare Type<br>Common - Vc<br>lote:<br>. Total Amoun<br>. Total Amoun | oting - with Par<br>nt Subscribed <sup>*2a</sup> mus<br>nt Paid <sup>*3a</sup> must be eq | t be equal to P1,000<br>ual to P1,000,000.0 | 1.00<br>0,000.00<br>0 | Total | 0<br>0                      |                    |                   | 1,000,000                  |                        |             |               |          |       |
| Snare Type<br>Common - Vc<br>lote:<br>. Total Amoun<br>. Total Amoun | tling - with Par<br>nt Subscribed <sup>*2a</sup> mus<br>nt Paid <sup>*3a</sup> must be eq | t be equal to P1,000<br>ual to P1,000,000.0 | 1.00                  | Total | 0<br>0                      |                    |                   | 1,000,000                  |                        |             |               |          |       |

Note: Fields displayed are dependent on the selected company type.

A.11 Click "+Add Incorporator/Director/Subscriber" button to Add New Incorporator/ Director/Subscriber and enter the required information on the form.

|                                      | <b>•</b>                         |                                  |       |
|--------------------------------------|----------------------------------|----------------------------------|-------|
| Add New Officer                      |                                  |                                  | ×     |
| Fields with * are required.          |                                  |                                  |       |
| Click here if Incorporator/Dire      | ctor/Subscriber is a Juridical E | ntity *                          |       |
|                                      |                                  |                                  | Inco  |
| Personal Details: (Required for Inco | orporators and Directors)        |                                  |       |
| Sut Select Nationality.              |                                  |                                  | Direc |
|                                      |                                  |                                  |       |
| Last Name *                          | First Name *                     | Middlename                       |       |
| Passnort *                           |                                  | TIN *(Optional for non-filinino) |       |
| Passport                             |                                  |                                  |       |
| Address:                             |                                  |                                  | 'n    |
| Click here if address is in anothe   | er country                       |                                  | _     |
| Region *                             |                                  | Subdivision/Village/Zone         |       |
| Select Region                        | ~                                |                                  |       |
| Province *                           |                                  | Street Name                      |       |
|                                      | •                                |                                  |       |
| Select City/Mun                      | *                                | Unit/Room/Floor/Building #       |       |
| Barangay *                           |                                  | Building Name                    |       |
| Select Barangay                      | *                                |                                  |       |
| Town/District                        |                                  | Lot/Block/Phase/House No.        |       |
|                                      |                                  |                                  |       |
| Zip Code *                           |                                  |                                  | _     |
|                                      |                                  |                                  | 'n    |
|                                      |                                  |                                  |       |
| Role:<br>Incorporator *              | Director *                       | Subscriber*                      |       |
| No No                                | No                               | No                               | _     |
| I≣ Subscription Details (REQUIR      | (ED)                             |                                  |       |
|                                      |                                  |                                  |       |
| + Click here to add Subscription     |                                  |                                  |       |
|                                      |                                  |                                  |       |
|                                      |                                  |                                  |       |
| Close                                |                                  |                                  | Save  |

A.12 For the subscription details, click the "+Click here to add Subscription" button, enter the required information and then click the "Save" button.

|                                                                                                    | Subscription Details (REQUIRED)                                   |                            |                               |                                              |
|----------------------------------------------------------------------------------------------------|-------------------------------------------------------------------|----------------------------|-------------------------------|----------------------------------------------|
| " Please make sure to have exactly two(2) Incorporators                                                           | Subscription Details: 1                                           |                            | - Remove subscription details | + Add Incorporator/Director/Subscriber       |
| * Name Nationality Subscript<br>In results band                                                                   | Share Type *<br>Common - Veting - with Par v<br>Paid Up Capital * | No. of Shares Subscribed * | Subscribed Amount *           | corporator Director Subscriber Update Remove |
| Copital Structure Details<br>Science/bed Capital Struck: P10,000,000,00<br>Paid-Up Capital Struck: P10,000,000,00 | P                                                                 | Cash v                     |                               | -                                            |
| Subscription Details<br>Share Type<br>Common - Voting - with Par                                                  | Click here to add Subscription                                    |                            |                               | cription                                     |
|                                                                                                    | Close                                                             |                            | 5                             | lare                                         |

Note: To add a new Incorporator/Director/Subscriber, do the same process in Steps A.11 and

A.12, until you completed the required number of Incorporators.

A.13 Finally, click and read the <u>MC No. 6 s. 2016 – Omnibus Guidelines on Principal Office</u> <u>Address; Address of Each Incorporator, Director, Trustee or Partner</u>, then "Click here to confirm" and "Save and Proceed" button.

| r Name                                                                                                    | Nationality                                                                                                    | Subscription Details                                                                                                    | No. of Shares<br>Subscribed                                     | Amount<br>Subscribed <sup>*2a</sup>                      | Amount Paid"24               | Incorporator                         | Director       | Subscriber                         | Update                    | Remov   |
|----------------------------------------------------------------------------------------------------|----------------------------------------------------------------------------------------------------|----------------------------------------------------------------------------------------------------|-----------------------------------------------------------------|----------------------------------------------------------|------------------------------|--------------------------------------|----------------|------------------------------------|---------------------------|---------|
| MARIA RAMOS SANTOS                                                                                                    | Philippine, Filipino                                                                                                    | Common - Voting - with Par - 50,000                                                                                                    | 50,000                                                          | 50,000.00                                                | 50,000.00                    | -                                    | 1              | -                                  | œ                         |         |
| MARIO SANTOS DAVID                                                                                                    | Philippine, Filipino                                                                                                    | Common - Voting - with Par - 50,000                                                                                                    | 50,000                                                          | 50,000.00                                                | 50,000.00                    | ~                                    | ~              | ~                                  | œ                         |         |
|                                                                                                    |                                                                                                    | τοτα                                                                                                    | L 100,000                                                       | 100,000.00                                               | 100,000.00                   |                                      |                |                                    | -                         | -       |
| apital Structure Details<br>Jubscribed Capital Stock : P100,000.00<br>Paid-Up Capital Stock : P100,000.00                                                                                                    |                                                                                                    |                                                                                                    |                                                                 |                                                          |                              |                                      |                |                                    |                           |         |
| Subscription Details                                                                                                    |                                                                                                    |                                                                                                    |                                                                 |                                                          |                              |                                      |                |                                    |                           |         |
|                                                                                                    |                                                                                                    | Total March 1971 - Colored                                                                                                    | too at                                                          | Remai                                                    | ining No. of Shares for Su   | obscription                          |                |                                    |                           |         |
| Share Type                                                                                                    | Par Valu                                                                                                    | ue Total No. of Shares Subscrit                                                                                                    | Jeu                                                             |                                                          |                              |                                      |                |                                    |                           |         |
| Share Type<br>Common - Voting - with Par                                                                                                    | Par Valu<br>1.00                                                                                                    | 100,000                                                                                                    |                                                                 | 0                                                        |                              |                                      |                |                                    |                           |         |
| Share Type<br>Common - Voting - with Par<br>Meter<br>Total Amount Subscribed <sup>*2a</sup> must be e<br>Total Amount Paid <sup>*3a</sup> must be equal to                                                                                                    | Par Valt<br>1.00<br>qual to P100,000.00<br>P100,000.00                                                                                                    | ee iodal no. of Shares Subsch<br>100,000<br>Total 100,000                                                                                                    |                                                                 | 0                                                        |                              |                                      |                |                                    |                           |         |
| Share Type<br>Common - Voting - with Par<br>Total Amount Subscribed <sup>129</sup> must be ear<br>Total Amount Paid <sup>129</sup> must be equal to<br>the Authorized Representative, hereby a<br>presentative's of the junctical entity/se<br>a further attest that I have been authorized<br>appartation.                                                                                                    | Par Vali<br>1.00<br>qual to P100.000.00<br>P100.000.00<br>Ettest that the names of the 1<br>me part of the corporation/party<br>by the advesation indextuals in<br>n welfed by me and to the b                                                                        | e 1004 No. Of Sharke's subscritter<br>100.000<br>Total 100,000<br>Total 100,000<br>Total 100,000<br>Total 100,000<br>Total 100,000                                                                                                    | d Atternate Nominee (for O<br>istration/licensing of corpo      | 0<br>PC) or Partners have be<br>ration/partnership and a | een encoded in good faith ar | nd with consent<br>der penalty of pr | that the stat  | ed individuals :<br>matters set fo | and/or resp<br>rth in the | pective |
| Share Type<br>Common - Voting - with Par<br>Total Amount Subscribed <sup>128</sup> must be e-<br>Total Amount Paid <sup>128</sup> must be equal to<br>the Authorized Representative, hereby a<br>presentative, of the juricial antifyles a<br>three weet and numbers bene subscribed<br>total two reads of the seles on advocative of<br>have read and numbers bene file three to be<br>total to 52 yosh - Omnikus Galactives of<br>the read of the seles of the seles of the seles of the seles of the<br>Sel to 5 s 2 yosh - Omnikus Galactives of<br>the read of the seles of the seles of the seles of the<br>Sel to 5 s 2 yosh - Omnikus Galactives of the<br>Sel to 5 s 2 yosh - Omnikus Galactives of the<br>Seles of the seles of the seles of the seles of the seles of the<br>Seles of the seles of the seles of the seles of the seles of the<br>Seles of the seles of the seles of the seles of the<br>Seles of the seles of the seles of the seles of the<br>Seles of the seles of the seles of the seles of the seles of the<br>Seles of the seles of the seles of the seles of the seles of the<br>Seles of the seles of the seles of the seles of the seles of the<br>Seles of the seles of the seles of the seles of the seles of the<br>Seles of the seles of the seles of the seles of the seles of the<br>Seles of the seles of the seles of the seles of the seles of the<br>Seles of the seles of the seles of the seles of the seles of the<br>Seles of the seles of the seles of the seles of the seles of the seles of the<br>Seles of the seles of the seles of the seles of the seles of the seles of the seles of the seles of the seles of the<br>Seles of the seles of the seles of the | Par Vali<br>1.00<br>push to P100.000.00<br>P100.000.00<br>Attest that the names of the live<br>re part of the corporation/parts<br>the part of the corporation/parts<br>by the affreesale by me and to the live<br>the principal Office Address;<br>6. Service 0.2016 | e 1004 No. Of Sharke's subscritter<br>100.000<br>Total 100,000<br>Total 100,000<br>Incorporator's, Director's, Officer's, Nominee an<br>titerating.<br>Proprietations of junidical entities to file the reg<br>set of my knowledge and belief are true and co<br>Address of Each Incorporator, Director, Trustee | d Alternate Nominee (for O<br>istration/licensing of corporert. | 0<br>PC) or Partners have be<br>ration/partnership and a | een ancoded in good faith ar | nd with consent                      | that the state | ed individuals a                   | and/or resp<br>rth in the | pective |

After clicking the "Save and Proceed" button, there are two possible scenarios that may occur:

- 1. Applicant will be directed to Step 5 Application Review of the application form
- 2. Applicant will be directed to the Regular Processing of SEC-ESPARC

**SCENARIO 1:** Applicant will be directed to a page containing the following information:

- 1. Application Status as Draft
- 2. Name Verification Status
- 3. Application Summary and links to Steps 2 to 4
- 4. Step 5 Application Review

| lame Verification Status (Initia                                                                                                    | al System Verification)                                                                                                    |                                          |                                                                                                    |                                                |                                                                      |
|----------------------------------------------------------------------------------------------------|----------------------------------------------------------------------------------------------------|------------------------------------------|----------------------------------------------------------------------------------------------------|------------------------------------------------|----------------------------------------------------------------------|
| u may proceed with the application                                                                                                    | Please note that the format of the company pan                                                                                                    | he shall be exactly the same as t        | now they were entered in the system and the s                                                                                                    | ame shall be reflected in the registration and | lication as well as the Certificate                                  |
| Incorporation.                                                                                                    | rease note that the format of the company han                                                                                                    | le sitali de exactiv tile satile as t    | low mey were entered in the system and the s                                                                                                    | ame shall be renected in the registration app  | incation as well as the Certificate                                  |
| Click here to retry                                                                                                    |                                                                                                    |                                          |                                                                                                    |                                                |                                                                      |
| Company Name: Fer                                                                                                    | dinand AIR CORPORATION                                                                                                    | ✓ Completed                              | Initial Name Verification Result:<br>Company Name: Ferdinand AIR CORP<br>Available for use                                                                                                    | ORATION                                        | *                                                                    |
|                                                                                                    |                                                                                                    |                                          |                                                                                                    |                                                |                                                                      |
| pplication Summary                                                                                                    |                                                                                                    |                                          |                                                                                                    |                                                |                                                                      |
| Company Name                                                                                                    | Ferdinand AIR CORPOR                                                                                                    | ATION                                    | CAPITAL STRUCTURE                                                                                                    | PHAL STRUGTURE                                 |                                                                      |
| nalisation Deference Number                                                                                                    |                                                                                                    |                                          | Total Authorized Capital Stock                                                                                                    | P1.000.000.00                                  |                                                                      |
| oplication Reference Number                                                                                                    | SEC210831-GI4AQU1YKAKAERJ                                                                                                    |                                          | Total Subscribed Capital Stock                                                                                                    | P200.000.00                                    |                                                                      |
|                                                                                                    | fcsuman@sec.gov.ph                                                                                                    |                                          | Total Paid-Up Capital Stock:                                                                                                    | P200,000.00                                    |                                                                      |
| Incessing Office                                                                                                    | SEC Main Office - PICC                                                                                                    |                                          | Terms of Existence                                                                                                    | Perpetual                                      |                                                                      |
| Company Type                                                                                                    | Stock Corporation - Corporation with les                                                                                                    | s than 5 incorporators                   | Business Activity                                                                                                    | Service                                        |                                                                      |
| lassification                                                                                                    | ALL FILIPINO - Regular                                                                                                    |                                          | Fiscal Year                                                                                                    | January 1 - December 31                        |                                                                      |
| ndustry                                                                                                    | Air transportation                                                                                                    |                                          | Annual/Regular Meetings Date                                                                                                    | January 1                                      |                                                                      |
| Business Activity                                                                                                    | Service                                                                                                    |                                          |                                                                                                    | MONIN OFFICE DO                                |                                                                      |
|                                                                                                    |                                                                                                    |                                          | & CLICK HERE TO EDIT STEP 4 - COI                                                                                                    | MPANY OFFICERS                                 |                                                                      |
| Principal Office Address LOT1 1<br>(POB.),                                                                                                    | UNITAUT DE LALLS                                                                                                    | SUBD DISTRICT 1 ADAMS<br>S REGION), 1101 | -                                                                                                    |                                                |                                                                      |
|                                                                                                    |                                                                                                    | Step 5<br>Application Review and Pay     | ment                                                                                                    |                                                |                                                                      |
| Step 1 Step 2<br>ne Verification Company Details                                                                                                    |                                                                                                    |                                          |                                                                                                    |                                                |                                                                      |
| Step 1 Step 2<br>Re Verification Company Details<br>eview system generated form<br>E: Einal documentary forms (with O                                                                                                    | ns and payment assessment. Check                                                                                                    | if all information are corre             | ect and complete before submission                                                                                                    |                                                |                                                                      |
| Step 1 Step 2 Company Details<br>eview system generated for<br>E: Final documentary forms (with QI                                                                                                    | ns and payment assessment. Check                                                                                                    | if all information are corre             | ect and complete before submission is approved for payment by SEC.                                                                                                    |                                                |                                                                      |
| tep 1 ✓ Step 2<br>Company Details<br>eview system generated form<br>fe: Final documentary forms (with Q)<br>STEM GENERATED FORMS<br>↓ Application Summary For<br>Cover Shoet                                                     | R code to be submitted to SEC will be generate                                                                                                    | if all information are corre             | ect and complete before submission<br>is approved for payment by SEC.<br>PAYMENT ASSESSMENT:<br>Nature of Collection                                                                                                    |                                                | Amount                                                               |
| Step 1 Company Details<br>eview system generated for<br>E: Final documentary forms (with Q)<br>STEM GENERATED FORMS<br>& Application Summary For<br>Cover Sheet<br>Articles of Incorporation                                     | The second second secon | if all information are corre             | ect and complete before submission<br>is approved for payment by SEC.<br>PAYMENT ASSESSMENT:<br>Nature of Collection<br>By Laws                                                                                                    |                                                | Amount 1,000.00                                                      |
| step 1     ✓ Step 2       ne Verification     Company Details       eview system generated form       'E: Final documentary forms (with Q)       STEM GENERATED FORMS:                                                           | To applied extraction of the operation of the operation o | if all information are corre             | ect and complete before submission<br>is approved for payment by SEC.<br>PAYMENT ASSESSMENT:<br>Nature of Collection<br>By Laws<br>Registration of Corporation                                                                                                    |                                                | Amount<br>1,000.00<br>2,000.00                                       |
| Step 1 Company Details<br>eview system generated for<br>E: Final documentary forms (with QP<br>STEM GENERATED FORMS<br>Application Summary For<br>Articles of Incorporation<br>a. Stock Corporation<br>. By-laws                 | R code) to be submitted to SEC will be generate                                                                                                    | if all information are corre             | et and complete before submission<br>is approved for payment by SEC.<br>PAYMENT ASSESSMENT:<br>Nature of Collection<br>By Laws<br>Registration of Corporation<br>Redistration of Stock and Transf                                                                                 | er Book                                        | Amount<br>1,000.00<br>2,000.00<br>150.00                             |
| Step 1 Company Details<br>eview system generated for<br>E: Final documentary forms (with Q/<br>STEM GENERATED FORMS<br>Application Summary For<br>Articles of heter<br>Articles of heter<br>a. Stock Corporation<br>By-laws      | R and payment assessment. Check                                                                                                    | if all information are corre             | et and complete before submission<br>is approved for payment by SEC.<br>PAYMENT ASSESSMENT:<br>Nature of Collection<br>By Laws<br>Registration of Corporation<br>Registration of Stock and Transf<br>Name Verification                                                            | er Book                                        | Amount<br>1,000.00<br>2,000.00<br>150.00                             |
| Step 1 Company Details<br>eview system generated for<br>E: Final documentary forms (with Q/<br>STEM GENERATED FORMS<br>Application Summary For<br>Articles of Incorporation<br>a. Stock Corporation<br>By-laws                   | and payment assessment. Check<br>and payment assessment. Check<br>a code) to be submitted to SEC will be generate<br>(Click ≟ to preview)<br>m                                                                                                    | if all information are corre             | et and complete before submission<br>is approved for payment by SEC.<br>PAYMENT ASSESSMENT:<br>Nature of Collection<br>By Laws<br>Registration of Corporation<br>Registration of Stock and Transf<br>Name Verification<br>Lang Becourch Sec (A0222)                               | er Book                                        | Amount<br>1,000.00<br>2,000.00<br>150.00<br>100.00<br>2000           |
| Step 1 Company Details<br>eview system generated for<br>'E' Final documentary forms (with Q)<br>STEM GENERATED FORMS<br>Application Summary For<br>Articles of Incorporation<br>a. Stock Corporation<br>. More Shock Corporation | and payment assessment. Check<br>and payment assessment. Check<br>a code) to be submitted to SEC will be generate<br>(Click ≰ to preview)<br>I'm                                                                                                    | if all information are corre             | et and complete before submission<br>is approved for payment by SEC.<br>PAYMENT ASSESSMENT:<br>Nature of Collection<br>By Laws<br>Registration of Corporation<br>Registration of Stock and Transf<br>Name Verification<br>Legal Research Fee (A0823)<br>Decomparison States Train | er Book                                        | Amount<br>1,000.00<br>2,000.00<br>150.00<br>100.00<br>30.00<br>20.00 |

#### **STEP 5 – APPLICATION REVIEW**

Step 5 is the last and final step of the application form for OneSEC Processing of ESPARC, which contains the following information:

- System-generated forms
   Payment Assessment Details
   General Provisions
   Terms of Use
   Provisions on the Procedure
   Consent Form of System User

A.1.14 Review the accuracy of the system-generated forms by clicking them to open on a separate tab. View, download, and check if all information is correct and complete.

| ✓ Step 1<br>Name Verification                        | ✓ Step 2<br>Company Details                                                                                                | ✓ Step 3<br>Capital Structure | ✓ Step 4<br>Company Officers | Step 5<br>Application Review and Payment |                                        |        |          |  |  |
|------------------------------------------------------|----------------------------------------------------------------------------------------------------|-------------------------------|------------------------------|------------------------------------------|----------------------------------------|--------|----------|--|--|
| Review system                                        | Review system generated forms and payment assessment. Check if all information are correct and complete before submission. |                               |                              |                                          |                                        |        |          |  |  |
|                                                      | mary ionns (with Qre o                                                                                                    | oue) to be submitted to       | 5 SEC Will be generated      | rautomatically once application is ap    | soved for payment by SEC.              |        |          |  |  |
| SYSTEM GENE                                          | RATED FORMS (                                                                                                    | Click 🕹 to previ              | ew)                          | P                                        | AYMENT ASSESSMENT:                     |        |          |  |  |
| <ol> <li>Applicati</li> <li>Late Cover SI</li> </ol> | on Summary Forn<br>heet                                                                                                    | ו                             |                              | 1                                        | lature of Collection                   | Amount |          |  |  |
| 3. Articles of I                                     | ncorporation<br>ck Corporation                                                                                             |                               |                              | E                                        | y Laws                                 |        | 1,000.00 |  |  |
| 4. 📥 By-laws                                         |                                                                                                    |                               |                              | F                                        | tegistration of Corporation            |        | 2,000.00 |  |  |
|                                                      |                                                                                                    |                               |                              | F                                        | egistration of Stock and Transfer Book |        | 150.00   |  |  |

A.1.15 Read/review the statements for Terms of Service, Privacy Notice (Privacy Policy and Consent Form) and Certification.

| . Genera | al Prov  | visions                                                                                                    |                                                                                                    |
|----------|----------|----------------------------------------------------------------------------------------------------|----------------------------------------------------------------------------------------------------|
| shall be | e under  | erstood that the OneSEC is being implemented for the convenience of the transacting<br>the SEC.                                                                                                    | public, thus, the registrant assumes all responsibilities associated with the use of this system, including but not limited to the transfer of                                                                                                    |
| lore E   | B. Term  | ms of Use                                                                                                    |                                                                                                    |
| A        | As the t | system aims to promote promptness, reliability and efficiency, the registrant has to confor                                                                                                    | rm with the following conditions within a period of one day:                                                                                                    |
|          | A T      | The contract development of the Bill Alast                                                                                                    |                                                                                                    |
|          | B        | C. Provisions on the Procedure                                                                                                    |                                                                                                    |
|          | DE       | The proposed company name shall be subject to applicable provisions of the Revised<br>Corporate and Partnership Names, and related SEC rules and regulations. (Link: https://                                                                                                    | I Corporation Code of the Philippines (R.A. No. 11232) and SEC Memorandum Circular No. 21, series of 2013, or the Omnibus Guidelines on the Use<br>//www.sec.gov.ph/mc-2013/sec-memorandum-circular-no-21-2/)                                                                                                    |
|          | FGH      | The registrant undertakes to change the name of the corporation immediately upon re<br>been declared not distinguishable from a corporation, or that it is contrary to law, public                                                                                                    | ceipt of notice from the Commission that another corporation, partnership or person has acquired a prior right to the use of such name, that the name h<br>morals, good customs or public policy. (Secs. 14 and 17 of the Revised Corporation Code of the Philippines).                                                                                                    |
|          | 1        | The Name Reservation Fee shall be charged together with the filing fees and shall be in                                                                                                    | ncluded in the Payment Assessment Form (PAF) issued to the registrant.                                                                                                    |
|          | Ч        | Registration applications that do not fail under all of the above conditions should proceed                                                                                                    | ed to the eSPARC Regular Processing.                                                                                                    |
|          |          | If during the process of encoding, one of the required data do not conform with the scop                                                                                                    | pe enumerated above, registrant has to cancel the application and proceed to eSPARC regular processing.                                                                                                    |
| P        | Furth    | Failure of the registrant to complete the application within one day shall cause the syste                                                                                                    | em to automatically purge the entire application, including the cancellation of a pre-approved Name Reservation.                                                                                                    |
|          |          | Only system-generated registration application forms are acceptable. Any alteration, error                                                                                                    | asure, modification or revision in the system generated registration application shall result in the automatic denial of the application.                                                                                                    |
|          |          | All communications regarding the status of the registration application shall be forward<br>as well as the deadlines therefor. It shall be the sole responsibility of the registrant to re                                                                                                    | ed to the designated email address provided by the registrant. Such communication may contain information about the status of the application, instructio<br>gularly check his/her designated email address to ensure that heishe is sufficiently informed of the status of his/her application.                                                                                                    |
|          |          | Failure to pay the assessed registration fees within one day from the issuance of the PA                                                                                                    | 4F shall result in the automatic purging of the application from the system.                                                                                                    |
|          |          | Fees other than the computed filing fees (e.g. bank surcharges) shall be for the account                                                                                                    | t of the registrant.                                                                                                    |
|          |          | CONSENT FORM OF SYSTEM USER<br>By using this facility and by providing your personal data, you hereby authorize the Se<br>and mobile member with the use of electronic or automated means, shall be stored w<br>Corporation (CPC) and Dimensic corporations (stock and non-stock) with 2 or more in<br>You also acknowledge and consent to be collection and processing of your personal di | curities and Exchange Commission (SEC) to collect and store the said data. Data such as but not limited to your full name, nationality, TN, email addre<br>tithin the period allowed under applicable taxis, rules and regulations, for the purpose of processing your application for registration either as One Pers<br>cooporators who may either be natural person, partnership, association or corporations, singly or jointy with others but not more than fifteen (15) in nume<br>ta as part of the examements for regularitation. |
|          |          | 15. Land transportation                                                                                                    | 32. Non-Vessel Operating Common Carrier                                                                                                    |
|          |          | 16. Courier services                                                                                                    | 33. Schools                                                                                                    |
|          |          | 17. Business process outsourcing                                                                                                    |                                                                                                    |

A.1.16 Click "I have read and agreed to the terms of service and provision, enter the correct verification code and click the "Proceed to Online Payment" button.

| I have read and agree to the terms of service and provisions. * |
|-----------------------------------------------------------------|
| Verification Code - Gicex()                                     |
| Please enter the letters displayed above                        |
| click on the image to referesh code.                            |
| Proceed to Online Payment                                       |

Note: Please make sure that all provided information is correct and complete prior to paying the registration fees.

A.1.17 Click the "Ok" button on the confirmation message screen

| dion Fee shall be charged together with the filing fees<br>ations that do not fail under all of the above conditions                                                                                                    | Confirmation                                                                                                    |                                                                                                    |
|----------------------------------------------------------------------------------------------------|----------------------------------------------------------------------------------------------------|----------------------------------------------------------------------------------------------------|
| is of encoding, one of the required data do not conformation<br>train to complete the application within one day shall c-<br>ated registration application forms are acceptable. Any<br>regarding the status of the registration application as<br>most measing in than the two executivity of the | ARE YOU SURE YOU WANT TO SUBMIT APPLICATION FORM?<br>Please check if all fields are correct and complete. Submitted application form can no longer<br>be edited. Continue? | IC regular processing,<br>pproved Name Reservation,<br>insuit in the automatic denial of the application<br>in may contain information about the status of the application, is<br>chosen of the antition of his/met-application, end |
| issessed registration fices within one day from the issue<br>computed filing fices (e.g. bank surcharges) shall be i<br>OP SYSTEM USER                                                                                                    | @ Cancel 🗸 On                                                                                                    |                                                                                                    |

## **B. ONLINE PAYMENT OF REGISTRATION FEES**

As soon as you are redirected to the Electronic System for Payment to SEC (eSPAYSEC) portal, the details of the Payment Assessment Form are displayed within the grid, as shown in the screen below.

|                    |                                                                          | Enter PAF<br>20210831-3104047 | Reference Number *    |               |
|--------------------|--------------------------------------------------------------------------|-------------------------------|-----------------------|---------------|
|                    |                                                                          | Q Se<br>or click here         | to scan PAF QR Code # | <b>es</b> and |
| Pay                | yment Assessment Form Details                                            |                               |                       |               |
| Pay<br>Fere<br>ADA | yor:<br>dinand AIR CORPORATION<br>AMS. ILOCOS NORTE, REGION I (ILOCOS RE | GION), 1101                   |                       |               |
|                    | Nature of Collection                                                     |                               | Account Code          | Amount        |
| 1                  | By Laws                                                                  |                               | 4020102000(606)       | 1,000.00      |
| 2                  | Registration of Corporation                                              |                               | 4020102000(606)       | 2,000.00      |
| 3                  | Registration of Stock and Trans                                          | fer Book                      | 4020102000(606)       | 150.00        |
| 4                  | Name Verification                                                        |                               | 4020199099(678)       | 100.00        |

B.1 Select the payment method either Debit/Credit or PayMaya eWallet, enter the correct verification code and click the "Proceed to Payment".

After that, the SEC Payment Portal will direct you to the PayMaya Payment System. You will be required to enter vital information in order to process your payment transaction. Please note that the information that will be asked from you would depend on your selected mode of payment.

B.2 Perform the necessary steps/process within the PayMaya Payment System.

The PayMaya Payment System will process the payment transaction. If the provided information is correct and there is enough fund to cover the transaction, you will be directed back to the SEC Payment Portal, as displayed 0n the screen below.

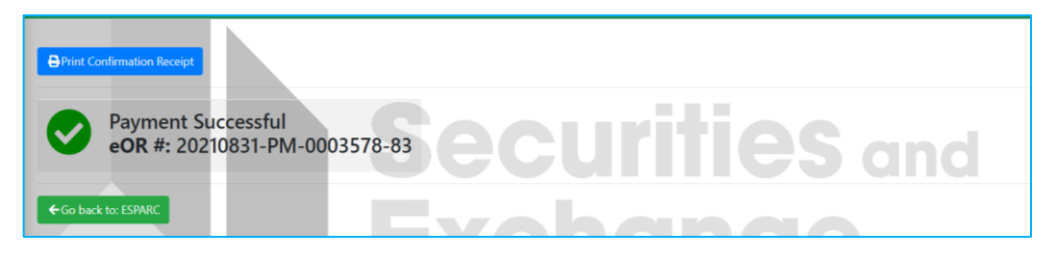

B.3 Click the "Print Confirmation Receipt" to download and print the Electronic Official Receipt (eOR).

Note: The copy of the Electronic Official Receipt is also provided to your email account.

B.4 Go back to SEC-ESPARC by clicking the "Go back to ESPARC" button

## C. DOWNLOADING OF THE DIGITAL CERTIFICATE OF INCORPORATION.

You will be redirected to SEC-ESPARC once you clicked the "Go back to ESPARC" button of the Electronic System for Payment to SEC (eSPAYSEC) portal.

| COMPANY NAME: TITANS ADVENTURES ADVERTISING CORPORATION                                                                                                    |
|----------------------------------------------------------------------------------------------------|
| STATUS: Approved by SEC                                                                                                    |
| SEC Registration Number: 2022070015447-02                                                                                                    |
| 📥 Download Digital COI                                                                                                    |
| Documentary Requirements - Click Ato download       1. Application Summary Form       2. Acover Sheet       3. Articles of Incorporation       a. A Stock Corporation       4. Applies                                                                                                    |
| Note: Please note that the original copy of the Certificate of Incorporation (COI) shall be released only upon presentation and submission of the Digital COI, copy of the proof of payment of the assessed registration fees together with the originally signed authenticated" or notarized hard copies anytime within a period of one year from the date stated in the Digital Certificate of Incorporation.<br>"https://www.scopr/byte-content/tploads/2000/05/EICCMCN016_1_pdf |
| Selected SEC Office: SEC Main Office - PICC Ground Ploor, Secretariat Building, PICC Complex, Pasay City, Metro Manila                                                                                                    |
| Philippine<br>Philippine<br>Philippine                                                                                                    |
| Please continue your application to the Philippine Business Hub for registration and the BIR. Social Agencies, LGUs and FDA.                                                                                                    |
| By clicking continue, you agree to share your personal information with Philippine Business Hub<br>Scontinue to Philippine Business Hub                                                                                                    |
| To further improve our frontline services, we would like to seek your opinion/commendation by giving your feedback on our services delivered to you. Kindly answer our online survey by clicking the link below:<br>Citizen / Client Satisfaction. Survey                                                                                                    |
| @ Exit                                                                                                    |

SECURITIES AND EXCHANGE COMMISSION 2022

C.1 Click the "Download Digital COI" button to open/download the Digital Certificate of Incorporation

- C.2 Click the system-generated forms to open/download.
- C.3 To continue your application to the Philippine Business Hub for registration with the BIR, Social Agencies, LGUs and FDA, click the "Continue to Philippine Business hub" button

#### Important Note:

Please note that the original copy of the Certificate of Incorporation (COI) shall be released only upon presentation and submission of the digital copy of the COI, copy of the proof of payment of the assessed registration fees together with the originally signed and authenticated\* or notarized hard copies anytime within a period of one year from the date stated in the Digital Certificate of Incorporation

SCENARIO 2: Applicant will be directed to the Regular Processing of SEC-ESPARC

You will be directed to this page, once the system treated your registration application as outside the scope of the OneSEC Processing of the ESPARC.

|   | We regret to inform you that your registration application is outside the scope of the OneSEC.<br>You may continue your application via ESPARC Regular Processing |  |
|---|----------------------------------------------------------------------------------------------------|--|
| L |                                                                                                    |  |

By clicking the "Proceed to Regular Processing" button, you will be directed to a page of the Regular Processing of the ESPARC containing the following information:

- 1. Application Status as Draft
- 2. Name Verification Status
- 3. "Click here to retry" and "Click here to Reserve Company Name/s" buttons
- 4. Name Verification Result/s
- 5. Application Summary and links to Steps 2 to 5
- 6. Step 6 Application Review
  - a. System Generated Forms available for viewing and downloading
  - b. Uploaded Files

c. Statements (Terms of Use, Privacy Policy, Consent Form of System User, Certification, Reservation Notice)

#### Sample screen of the Regular Processing of the ESPARC.

| <image/> <ul> <li>STATUS: Or all status and the status and the status and</li></ul>                                | REGULAR PRO                                                                                                    | CESSING                                                                                                    |                                                                                                    |                                                                                                    | Continue Later 🗙 Cancel A                                                                                                    | pplication                                                                                                    |
|----------------------------------------------------------------------------------------------------|----------------------------------------------------------------------------------------------------|----------------------------------------------------------------------------------------------------|----------------------------------------------------------------------------------------------------|----------------------------------------------------------------------------------------------------|----------------------------------------------------------------------------------------------------|----------------------------------------------------------------------------------------------------|
| <form>         Marcine Marcine Marcin</form>                                                           | STATUS: Draft                                                                                                    | 0200110                                                                                                    |                                                                                                    |                                                                                                    |                                                                                                    |                                                                                                    |
| <text></text>                                                                                                    | Name Verification Status (Initia                                                                                                    | Il System Verification)                                                                                                    |                                                                                                    |                                                                                                    |                                                                                                    |                                                                                                    |
| <form><form><form><form>marrow and a stand a stand</form></form></form></form> | You may proceed with the application. I                                                                                                    | Name verification will be subject to validation by the name                                                                                                    | verification officer. The propo                                                                                                    | sed company name and/or trade name/s will be                                                                                                    | presented in the downloadable forms and certificate/license exactly the s                                                                                                    | same as how                                                                                                    |
| <form><form><form><form><form></form></form></form></form></form>                                                                                                    | here the fact that the proposed compa                                                                                                    | no name and/or trade name/o is available at the date vori                                                                                                    | field. It is not to be reparded a                                                                                                    | s an approval of the constration of the company                                                                                                    | or any application for shappe of pages. No expense for the relation or post-                                                                                                    | sting in the                                                                                                    |
| <form></form>                                                                                                    | internet using a verified name should be                                                                                                    | e incurred until registration takes effect.                                                                                                    | neo, it is not to be regarded a                                                                                                    | an approval of the registration of the company                                                                                                    | or any approaces for change of name, no expense for the planning or po-                                                                                                    | sang in are                                                                                                    |
| <form><form>Part and a decide and a decide and a d</form></form>                             | Click here to retry OR                                                                                                    | Click here to Reserve Company Name/s                                                                                                    |                                                                                                    |                                                                                                    |                                                                                                    |                                                                                                    |
| <form>          Image: Second Second</form>                                                  | "Please make sure to update applicati                                                                                                    | on details first to record all changes made to this form                                                                                                    |                                                                                                    |                                                                                                    |                                                                                                    |                                                                                                    |
| image mark         image mark         image                                                                                                    |                                                                                                    | · ·                                                                                                    |                                                                                                    |                                                                                                    |                                                                                                    |                                                                                                    |
| <form>         Application       Application</form>                                                                                                    | Company Name: CRUZ A                                                                                                    | 3RICULTURAL LAND INCORPORATED                                                                                                    | <ul> <li>Completed</li> </ul>                                                                                                    | Initial Name Verification Result:                                                                                                    | LIAND INCODE/ORATED                                                                                                    |                                                                                                    |
| <form>         Application of the second second</form>                                                            |                                                                                                    |                                                                                                    |                                                                                                    | Available for use                                                                                                    | L DAND INCORPORATED                                                                                                    | ^                                                                                                    |
| <form>      Applicable Store     Proceeding Control Line Control Line Control Lin</form>                                                         |                                                                                                    |                                                                                                    |                                                                                                    |                                                                                                    |                                                                                                    | _                                                                                                    |
| CARDENCINCULUTIONAL LAND.       PLACEMENT         And shares and an experimentation of the state of the state of the sta                                                                                                    | Application Summary                                                                                                    |                                                                                                    |                                                                                                    |                                                                                                    |                                                                                                    | •                                                                                                    |
| <form>          Campany Term         Campany Term         Campany Term         Campany Term           Campany Term         Campany Term         Campany Term         Page 4000000000000000000000000000000000000</form>                                                                                                    | Company Name                                                                                                    |                                                                                                    | 2                                                                                                    | OF CLICK HERE TO EDIT STEP 3 - CAR                                                                                                    | TAL STRUCTURE                                                                                                    |                                                                                                    |
| implementantia     implementantia     implementantia     implementantia       implementantia     implementantia     implementantia     implementantia                                                                                                    | company Name                                                                                                    | INCORPORATED                                                                                                    |                                                                                                    | CAPITAL STRUCTURE                                                                                                    | P200.000.00                                                                                                    |                                                                                                    |
| image: image: image                                                                   | Application Reference Number                                                                                                    | SEC210907-3YWGHWNJMA1UGCN                                                                                                    |                                                                                                    | Total Subscribed Capital Stock                                                                                                    | P200,000.00                                                                                                    |                                                                                                    |
| image     image     image     image     image       image     image     image     image     image       image     image     image                                                                                                    | Applicant/Authorized Representative                                                                                                    | FERDINAND CRUZ SUMANG                                                                                                    |                                                                                                    | Total Paid-Up Capital Stock:                                                                                                    | P200,000.00                                                                                                    |                                                                                                    |
| mathematical and state and state                                                                         | Email<br>December Office                                                                                                    | fcsumang@sec.gov.ph                                                                                                    |                                                                                                    | Terms of Existence                                                                                                    | Perpetual                                                                                                    |                                                                                                    |
| Section of the section of the sec                                                                   | Company Type                                                                                                    | SEC Main Office - PICC<br>Stock Corporation - Corporation with less than                                                                                                    | 5 Incorporators                                                                                                    | Fiscal Year                                                                                                    | January 1 - December 31                                                                                                    |                                                                                                    |
| <form>         minute       minute       <tdminute< td="">       minute       minute       minut       minute       minute</tdminute<></form>                                                                                                    | Classification                                                                                                    | ALL FILIPINO - Regular                                                                                                    |                                                                                                    | Annual/Regular Meetings Date                                                                                                    | January 21                                                                                                    |                                                                                                    |
| Both one procession Description   Construction Description   Construction Descript                                                                                                    | Industry                                                                                                    | AGRICULTURE, FORE STRY AND FISHING                                                                                                    |                                                                                                    | CONCEPTION OF CONCEPTION OF CO   | PANY OFFICERS                                                                                                    |                                                                                                    |
| <form>          Control         Control         Control           Control         Control         Control           Control         Control         Contre         Contre         Contre<td>aup-Industry</td><td>Psant propagation</td><td></td><td>CLICK HERE TO GO TO STEP 5 - FI</td><td>E UPLOAD/NG</td><td></td></form>                                                                                                    | aup-Industry                                                                                                    | Psant propagation                                                                                                    |                                                                                                    | CLICK HERE TO GO TO STEP 5 - FI                                                                                                    | E UPLOAD/NG                                                                                                    |                                                                                                    |
| Pieted Biol         Control Intel INTEL INTEL                                                                                  | CE CLICK HERE TO EDIT STEP 2 - C                                                                                                    | OMPANY DETAILS                                                                                                    |                                                                                                    |                                                                                                    |                                                                                                    |                                                                                                    |
|                                                                                                    | Principal Office Address TEST<br>CARR                                                                                                    | LOT TEST UNIT TEST BLDG TEST ST TEST SUBD LU<br>ANGLAN NUEVA ECHA REGION III (CENTRAL LUZO                                                                                                    | PAO BUNGA,                                                                                                    |                                                                                                    |                                                                                                    |                                                                                                    |
| A the physics are alreaded by the physics and physics and physics                                                  | NOTE: Final documentary forms (with                                                                                                    | QR code) to be submitted to SEC will be generated autom                                                                                                    | atically once application is ap                                                                                                    | proved for payment by SEC.                                                                                                    |                                                                                                    |                                                                                                    |
| <section-header>PROPERTIES OF COMPAREMENTS OF COMPAREMENTS OF</section-header>                 | NOTE: Final documentary forms (with<br>SYSTEM GENERATED FORMS (<br>1 Application Summary For<br>2 Cover Sheet<br>3. Articles of Incorporation<br>Shork Concentration                                                                                                    | 요R code) to be submitted to SEC will be generated autom<br>Click 소 to preview)                                                                                                    | atically once application is ap                                                                                                    | proved for payment by SEC.                                                                                                    |                                                                                                    |                                                                                                    |
| Networks  Provide the properties of the properties of the second properties of the second prope                                                  | NOTE: Final documentary forms (with<br>SYSTEM GENERATED FORMS<br>1. & Application Summary Fon<br>2. & Cover Sheet<br>3. Articles of Incorporation<br>a. & Stock Corporation<br>4. & By-laws                                                                                                    | QR code) to be submitted to SEC will be generated autom<br>Click & to preview)                                                                                                    | atically once application is ap                                                                                                    | proved for payment by SEC.                                                                                                    |                                                                                                    |                                                                                                    |
| A proposed information do we collect rune application/programmer to the application? To be provide information do we collect rune application/programmer to the application? We may application of the application of the application? Provide information of the application of the application? Provide information of the application? Provide information of the application? Provide information? Provide information? Provide                                                                                                    | NOTE: Final documentary forma (with<br>SYSTEM GENERATED PORMS (<br>1. & Application Summary For<br>2. & Cover Sheet<br>3. Articles of Incorporation<br>4. & By-Inves<br>PRIVACY NOTICE                                                                                                    | GR code) to be submitted to SEO will be generated autom<br>Glick <b>&amp; to preview)</b><br>m                                                                                                    | atically once application is ap                                                                                                    | proved for payment by SEC.                                                                                                    |                                                                                                    |                                                                                                    |
|                                                                                                    | NOTE: Final documentary forme (with<br>system deelerant ports)<br>1. #Application Summary For<br>2. #Cover Sheet<br>3. Articles of Incorporation<br>4. #Dy-laws<br>PRIVACY NOTICE<br>PRIVACY POLICY                                                                                                    | GR code) to be submitted to SEO will be generated autom<br>Click & to preview)                                                                                                    | atically once application is ap                                                                                                    | proved for payment by SEC.                                                                                                    |                                                                                                    |                                                                                                    |
|                                                                                                    | NOTE: Final documentary forma (with<br>SYSTEM GENERATED FORMS (<br>1.4. Application Summary Fon<br>2.4. Cover Sheet<br>3. Articles of Incorporation<br>a.4. Sup-Laws<br>PRIVACY NOTICE<br>PRIVACY POLICY<br>1. What personal Information do                                                                                                    | QR code) to be submitted to SEO will be generated autom<br><b>Click &amp; to preview)</b><br>To<br>we collect from the applicant/representative of the applicant/representative of the applicant/representati                                                                                                    | etically once application is ap                                                                                                    | proved for payment by SEC.                                                                                                    |                                                                                                    |                                                                                                    |
| CERTIFICATION CIRCUIX SUMMAR, the day equided represented of CIRCUIX CIRCUIX CIRCUIX CIRCUIX CIRCUIX CIRCUIX SUMMAR, the day equided represented of Regulation of Circuix Circuit Summar Circuit Summar                                                   | NOTE: Provide unmentary forma (with<br>SYSTEM GENERATED FORMS (<br>1. & Application Summary For<br>2. & Cover Sheet<br>3. Articles of Incorporation<br>a. & Stock Corporation<br>4. & By-tawa<br>PRIVACY NOTICE<br>PRIVACY POLICY<br>1. What personal information de<br>With following personal in<br>- Full name                                                                                                    | GR code) to be submitted to SEC will be generated autom Glick & to preview)                                                                                                    | aticatly once application is ap                                                                                                    | proved for payment by SEC.                                                                                                    |                                                                                                    |                                                                                                    |
|                                                                                                    | NOTE: / haid documentary forma (with<br>SYSTEM GENERATED PORMS (<br>1. 4. Application Summary Fon<br>2. 4. Cover Shend<br>3. Area Shock Corporation<br>4. 4. By Lawa<br>PRIVACY NOTICE<br>PRIVACY NOTICE<br>PRIVACY POLICY<br>1. What personal information di<br>Wa calect the following personal<br>4. area information (TR)<br>5. Area area information (TR)<br>5. Area area area information (TR)<br>5. Area area area area area area area area                                                                                                    | GR code) to be submitted to SEO will be generated autom<br><b>Click &amp; to preview</b> )<br>The collect from the applicant/representative of the applicant/representative of the applicant/representative                                                                                                    | aticatly once application is ap                                                                                                    | proved for payment by SEC.                                                                                                    |                                                                                                    |                                                                                                    |
|                                                                                                    | NOTE: Phail documentary forma (with<br>SYSTEM GENERATED PORMS (<br>1. 4. Application Summary Fon<br>2. 4. Cover Sheet<br>3. Articles of Incorporation<br>4. 4. 50 Sheet<br>PRIVACY NOTICE<br>PRIVACY NOTICE<br>PRIVACY POLICY<br>1. What personal information di<br>Wat calles the following personal in<br>1. Tai diame<br>Tais identification Number (TRI)<br>Mobile Phane homber<br>CERTIFICATION                                                                                                    | GR code) to be submitted to SEO will be generated autom<br>Click to preview)<br>To<br>we collect from the applicant/representative of the applicant/representative of the applicant/representative o                                                                                                    | rationality once application is ap                                                                                                    | proved for payment by SEC.                                                                                                    |                                                                                                    |                                                                                                    |
| A determined in the theorements and the theorements agained to the many of the theorements agained agained to the many of the agained agained to the many of the agained to the many of the agained to the many of the agained to the many of the agained to the many of the agained to the many of the agained to the many of the agained to the many of the agained to the many of the agained to the many of the agained to the many of the agained to the many of the many of the many of the many of the many of the many of the agained to the many of the many of the many o                                                  | NOTE: / Final documentary forma (with<br>SYSTEM GENERATED FORMS (<br>1. 4. Application Summary Fon<br>2. 4. Cover Sheet<br>3. Atcless of Incorporation<br>a. 4. Stock Corporation<br>(4. 4. Py-hans<br>PRIVACY NOTICE<br>PRIVACY POLICY<br>1. Mata personal information of<br>Watcalacte the following personal in<br>Final Antimetry (Thi)<br>Mada Phane Number (Thi)<br>Mada Phane Number (Thi)<br>1. IFEIDIMAND CITIZ SUMARG, In<br>1. IFEIDIMAND CITIZ SUMARG, IN                                                                                                    | OR code) to be submitted to SEC will be generated autom Click <b>&amp; to preview</b> ) T T T T T T T T T T T T T T T T T T T                                                                                                    | afealy one applicator is a policant?                                                                                                    | proved for payment by SEC.                                                                                                    | ich is currently in the process of securing their business registrationalize                                                                                                    | 19665)                                                                                                    |
|                                                                                                    | NOTE: Pinal documentary forma (uith<br>SYSTEM GENERATED PORMS (<br>1. 4. Application: Summary For<br>2. Cover Stend<br>3. a. Stock Corporation<br>4. Sty-Jose<br>PRIVACY NOTICE<br>PRIVACY NOTICE<br>PRIVACY PORCY<br>1. Mata presonal information information<br>4. Sty-Jose<br>Tel Institution: Statement (TRI)<br>Mata Port Non-Namber<br>CERTIFICATION<br>1. Internation Ruber (TRI)<br>Mata Port Non-Namber<br>CERTIFICATION<br>1. Internation Ruber (TRI)<br>3. International Call Statement<br>1. International Call Statement<br>1. International Call Statement<br>2. International Call Statement<br>2. International Call Statement<br>1. International Call Statement<br>1. Internation                                                                                                    | GR code) to be submitted to SEO will be generated autom Glick & to preview)  v v we collect from the applicant/representative of the applicant/representative of the applicant/representative of the applicant/representative of the applicant of the applicant of th                                                                                                    | adeaby once application is an<br>applicant?                                                                                                    | proved for payment by SEC.                                                                                                    | Aich is currently in the process of securing their business regularizationaffice                                                                                                    | nses                                                                                                    |
| Selection bold and the proposed company name and/or bade manys in your will be distance of the number of the many many many and/or bade manys. If you have not a distance of the number of the many many many and/or bade many many many many many many many many                                                                                                    | NOTE: / hail documentary forma (with<br>SYSTEM GENERATED FORMS (<br>1.4. Application Summary For<br>2.4. Cover Sheet<br>3. Analysis of Incorporation<br>4.4. By Laws<br>PRIVACY NOTICE<br>PSWACY POLICY<br>1. Mat personal information do<br>Wat called the following personal information<br>1. Ter Information Information (TRI)<br>2. Laws and and information (TRI)<br>1. IFEDIMAND CILIZ SUMMARL, IN<br>2. Insver and and understand the Law<br>2. Insver and and understand the Law<br>2. Insver and and understand the Law<br>3. Unoverlineation with the scorepore<br>anded by my writesianton with the scorepore<br>anded by my writesianton with the scorepore<br>anded by my writesianton with the scorepore                                                                                                    | GR code) to be submitted to SEO will be generated autom<br><b>Click &amp; to preview</b> )<br><sup>11</sup><br><sup>12</sup><br><sup>13</sup><br><sup>14</sup><br><sup>15</sup><br><sup>16</sup><br><sup>16</sup> | adeaby once application is ap<br>splicant?<br>L LAND INCORPORATED on<br>on of Company (ESPARC)s To<br>ation for the pursuance of the                                                                                                    | proved for payment by SEC.<br>In this incorporators/partners/resident agents or<br>errors of Use and Privacy Policy.<br>application of CRUZ AGRICULTURAL LAND IM                                                                                                    | Ich is currently in the process of securing their business registrationalice<br>ICOBPORATED for registration has been accertained, and thereafter per                                                                                                    | nses;<br>rsonally                                                                                                    |
| The spear denoming on parameter and the spear memory of the specification of these. The proposed company name and/the table memory angletation for the meter angle specification of the memory angletation of the company of any memory angletation of the company of any memory angletation of the company of any memory angletation of the company of any meter angletation of the company of any meter angletation of the company of any angletation of the company of any angletation of the company of any angletation of the company of any angletation of the company of any angletation of the company of any angletation of the company of any angletation of the company of any angletation of the company of any angletation of the company of any angletation of the company of any angletation of the company of any angletation of the company of any angletation of the angletation of the company of any angletation of the company of any angletation of the company of any angletation of the company of any angletation of the company of any angletation of the company of any angletation of the company of any angletation of the company of any angletation of the company of any angletation of the company of any angletation of the company of any angletation of the company of any angletation of the com                                                  | NOTE: Phail documentary forma (with<br>SYSTEM GENERATED PORMS (<br>1. 4. Application Summary For<br>2. 4. Cover Sheet<br>3. Articles of Incorporation<br>4. 4. b) functs<br>PRIVACY NOTICE<br>PRIVACY NOTICE<br>PRIVACY POLICY<br>1. Mat personal Information di<br>Wat calles the Hollwing personal in<br>Parame<br>1. Tes Information Number (TRI)<br>Mable Phane Number<br>CERTIFICATION<br>1. I FERDINANO CILLY SUMMANDE. IN<br>2. I have raid and understudit the Life<br>2. I have raid and understudit the Life<br>3. I have raid and understudit the Life<br>3. I have raid and understudit the Life<br>3. I have raid and understudit the Life<br>3. Jone Number (Integrit the Life) the Life<br>3. Jone Number (Integrit the Life) the Life<br>3. Jone Number (Integrit the Life) the Life<br>3. Jone Number (Integrit the Life) the Life Life<br>3. Jone Number (Integrit the Life) the Life Life<br>3. Jone Number (Integrit the Life) the Life Life<br>3. Jone Number (Integrit the Life) the Life Life<br>3. Jone Number (Integrit the Life) the Life Life<br>3. Jone Number (Integrit the Life) the Life Life Life) the Life Life Life Life Life Life Life Lif                                                                                                    | GR code) to be submitted to SEO will be generated autom<br>Click to preview)<br>To<br>we collect from the applicant/representative of the ap<br>formation:<br>a day appointed representative of CRUZ AGRECULTURER<br>torophylogical company of Agelication for Registration<br>torophylogical company of Agelication for Registration<br>torophylogical company of Agelication for Registration<br>torophylogical company of Agelication for Registration<br>torophylogical company of the agelication of the agelication<br>pleas of the documents submitted in support of the agelication<br>of the documents submitted in support of the agelication<br>of the documents submitted in support of the agelication of the documents submitted in support of the agelication of the documents submitted in support of the agelication of the documents submitted in support of the agelication of the documents submitted in support of the documents submitted in support of the documents submitted in support of the documents submitted in support of the documents submitted in support of the documents submitted in support of the documents support of the documents submitted in support of the documents submitted in support of the documents support of the documents support of the documents support of the documents support of the documents support o                                                                                                    | adeatly once application is an<br>applicant?<br>In all Company (EDPARC)s<br>in all Company (EDPARC)s<br>allon for the pursuances of the<br>tion for registration have been                                                                                                    | proved for payment by SEC.<br>In this incorporations/partners/resident agents wit<br>errors of Use and Poincey Policy:<br>applications of CRU2 AGRICULTURAL LAND II<br>reviewed by me and I confirm that the informat                                                                                                    | Ich is currently in the process of securing their husiness registrationalice<br>ICOBPORATED for registration has been ascertained, and thereafter per<br>on indicated therein accurately reflect and match the data already provide                                                                                                    | nses;<br>rsonaby<br>ed through th                                                                                                    |
| In the sensering the perspection of the perspection of the perspection                                                 | NOTE: Pinal documentary forma (uith<br>SYSTEM GENERATED PORMS (<br>1. 4. Application: Summary For<br>2. 4. Eds. 10 instructions<br>3. a Stock Corporation<br>4. ByJ-and<br>PRIVACY NOTICE<br>PRIVACY NOTICE<br>PRIVACY NOTICE<br>PRIVACY NOTICE<br>Instant present information of<br>With Collect the Idlawing personal in<br>- Full name<br>CERTIFICATION<br>1. Interpret Instanton Humbler (TRI)<br>- Maile Theorem Instanton of<br>CERTIFICATION<br>1. Interpret Instanton Humble SEC - ES<br>- Una or end and understand the EC<br>2. Unavo verification with the incorpora<br>1. Interpret Instanton with the incorpora<br>CERTIFICATION NOTICE<br>RESERVATION NOTICE                                                                                                    | GR code) to be submitted to SEC will be generated autom                                                                                                    | adeaby once application is an<br>applicant?<br>L LAND INCORPORATED a<br>on ef Company (EDPARC)'s To<br>on ef Company (EDPARC)'s To<br>tion for the pursuance of the<br>tion for trajutization have been                                                                                                    | proved for payment by SEC.<br>In the incorporators/partners/resident agent/s or<br>errors of Use and Physics/ Policy:<br>application of CRUZ AGRICULTURAL LAND II<br>reviewed by me and I confirm that the informat                                                                                                    | Ich is currently in the process of securing their business registrationsfice<br>ICORPORATED for registration has been ascertained, and thereafter par-<br>on indicated therein accurately reflect and match the data already provide                                                                                                    | nses;<br>rsonaby<br>ed through th                                                                                                    |
| Note: The fact that the proposed company names and/or table names is available at the date vurtiled, it is not to be regarded as an approval of the registration of the company or any application for change of name. No expenses for the printing or possing in it is maintain any available and the date vurtiled, it is not to be regarded as an approval of the registration of the company or any application for change of name. No expenses for the printing or possing in it is maintain any available and the date vurtiled, it is not to be regarded as an approval of the registration of the company or any application for change of name. No expenses for the printing or possing in it is maintain any available at the date vurtiled, it is not to be regarded as an approval of the registration of the company or any application for change of name. No expenses for the printing or possing in it is maintain any available at the date vurtiled, it is not to be regarded as an approval of the registration of the company or any application for change of name. No expenses for the printing or possing in the same at how have ever ever ever the update expected on the date vurtiled. It is not to be regarded as an approval of the registration of the company or any application for change of name. No expenses for the printing or possing in the same at how have be update expected on the date vurtiled. It is not to be regarded as an approval of the registration of the company or any application for change of name. No expenses for the printing or possing in the same at how have be update expected on tables. The none to accelerate the date vultiled at the date vultiled in the date vultiled in the da                                                 | NOTE: Phal documentary forma (unit)<br>SYSTEM GENERATED PORMS (<br>1. Application Summary For<br>2. Cover Statement<br>3. application Summary For<br>3. application Summary For<br>4. application Summary For<br>PRIVACY NOTICE<br>PRIVACY NOTICE<br>PRIVACY NOTICE<br>PRIVACY NOTICE<br>PRIVACY NOTICE<br>PRIVACY NOTICE<br>PRIVACY NOTICE<br>PRIVACY NOTICE<br>PRIVACY NOTICE<br>PRIVACY NOTICE<br>PRIVACY NOTICE<br>PRIVACY NOTICE<br>1. Application Summary Statement<br>2. Laboration Statement<br>2. Laboration Statement<br>3. Laboration Statement<br>2. Laboration Statement<br>3. Laboration Statement<br>2. Laboration Statement<br>3. Laboration Statement<br>3. Laboration Statement<br>PRESERVATION NOTICE<br>Bargenerate Computery Name Andressing<br>RESERVATION NOTICE<br>PRIVACY NOTICE<br>PRIVACY NOTICE<br>P                                                                  | GR code) to be submitted to SEO will be generated autor<br>Glick & to preview)<br>************************************                                                                                                    | adeaby once application in an<br>applicant?<br>LLAND INCORPORATED of<br>on of Company (ESDARCy)s T<br>dists for the parameters of the<br>tions for registration have been<br>welfaction. Officer. The progra                                                                                                    | proved for payment by SEC.<br>In this incorporators/partners/resident agents or<br>mms of Use and Pinacy Policy.<br>application of CRUZAGROUTURAL LAND II<br>reviewed by ms and I confirm that the informat<br>and company name, and/or trade name) will be                                                                                                    | Ach is currently in the process of securing their business registrationalice<br>CORPORATED for registration has been accertained, and hereafter per<br>on indicated therein accurately reflect and match the data already previd<br>a presented in the downloadable forms and certificate/teams exactly the                                                                                                    | nses;<br>rsonaby<br>ed through th                                                                                                    |
| The applicate understates to change the reserved name in case another person as person has acquired a prior right of the said fembrade name, has been deemed not distiguishable from a registrend or reserved name and if the name has been deemed.  We represent with the application fame vulfication with the said or the vulfication name, with the presented in the downleadable from and curficationare exactly the same and has been deemed not distiguishable from a registrend or reserved name and if the name has been deemed not distiguishable from a registrend or reserved name and curficationare exactly the same and has been deemed not distiguishable from a registrend or reserved name and curficationare exactly the same and has been deemed not distiguishable from a registrend or reserved name and curficationare exactly the same and has been deemed not distiguishable from and curficationare exactly the same and has been deemed not distiguishable from and curficationare exactly the same and has been deemed not distiguishable from and curficationare exactly the same and has been deemed not distiguishable from and curficationare exactly the same and has been deemed not distiguishable from and curficationare exactly the same and has been deemed not distiguishable from and curficationare exactly the same and has been deemed not distiguishable from and curficationare exactly the same and has been deemed not distiguishable from and curficationare exactly the same and has been deemed not distiguishable from and curficationare exactly the same and has been deemed not distiguishable from and curficationare exactly the same and has been deemed not distiguishable from and curficationare exactly the same and has been deemed not distiguishable from and curficationare exactly the same and has been deemed not be been deemed not distiguishable from and curfication frame.  Curpany Name: CRU2 Additionare exactly and has been deemed not been deemed not distiguishable from and been deemed not been deemed not been deemed not been deemed not b                                                 | NOTE: Phal documentary forma (with<br>SYSTEM GENERATED PORMS (<br>1. 4. Application Summary For<br>2. 4. Cover Sheet<br>3. Assisted infractorostation<br>4. 4. Bys-laws<br>PRIVACY NOTICE<br>PRIVACY NOTICE<br>PRIVACY NOTICE<br>PRIVACY NOTICE<br>Infractorostation<br>1. 1/FEIDIARIO CRUZ SUMMACL III<br>2. Inter and understation flet<br>DESTIFICATION<br>1. 1/FEIDIARIO CRUZ SUMMACL III<br>2. Inter and understation flet<br>3. Inter and understation flet<br>3. Inter and understation flet<br>1. The proposed corrupt hanses andref<br>Markey was entered. Your proposed on the anomeran<br>State and The State and The State Anomeran<br>State and The State Anomeran<br>State and The State Anomeran<br>State and The State Anomeran<br>State Anomeran<br>State Anome                                                                                                    | GR code) to be submitted to SEO will be generated autor<br>Click & to preview)<br>" " " " " " " " " " " " " " " " " " "                                                                                                     | adeaby once application is an<br>applicant?                                                                                                    | proved for payment by SEC.<br>In this locorporators/partners/resident agents or<br>errors of Use and Privacy Policy.<br>application of CRUZ AGRICULTURAL LAND II<br>reviewed by me and I contern that the informat<br>and company name and/or toole names will be<br>the reservoiding particle has slepped and you still<br>the means slepped.                                                                                                    | Ich is currently in the process of securing their business registrationalice<br>ICOBPORATED for registration has been accentained, and thereafter per<br>on indicated therein accurately reflect and match the data already provide<br>specanted in the downloadable forms and conflicate/ficance exactly the<br>have not completed your company registration, your proposed company                                                                                                    | nses;<br>rsonally<br>ed through th<br>same as ho<br>y name and/                                                                                                    |
| Vor may proceed with the application. Name verification will be subject to validation by the name verification officer. The proposed company name and/or trade name/s will be presented in the downleadable forms and cartificationae exactly the same and the trade name/s will be presented in the downleadable forms and cartificationae exactly the same and the trade name/s will be presented in the downleadable forms and cartification for change of name. No expense for the printing or posting in the international a verified name should be incurred until registration takes effect. It is not to be regarded as an approval of the registration of the company or any application for change of name. No expense for the printing or posting in the international a verified areas should be incurred until registration takes effect.                                                                                                    | NOTE: Final documentary forma (with<br>SYSTEM GENERATED PORMS (<br>1. Application Summary For<br>2. Cover Sheet<br>3. Articles of incorporation<br>4. By Janes<br>PRIVACY NOTICE<br>PRIVACY NOTICE<br>PRIVACY POLICY<br>1. Mat personal information di<br>Wate private Housing servand in<br>1. If elimination with the incorreration<br>1. If PEIDIAND CILL STATES<br>1. Incorrect and understrict the Li-<br>1. Incorrect and understrict the Li-<br>1. Incorrect and understrict the Li-<br>1. Incorrect and understrict the Li-<br>1. Incorrect and understrict the Li-<br>1. Incorrect and understrict the Li-<br>1. Incorrect and understrict the Li-<br>1. Incorrect and understrict the Li-<br>1. Incorrect and understrict the Li-<br>1. Incorrect and understrict the Li-<br>1. Incorrect and understrict the Li-<br>2. Incorrect and understrict the Li-<br>1. Incorrect and understrict the Li-<br>1. Incorrect and understrict the Li-<br>1. Incorrect and understrict the Li-<br>1. Incorrect and understrict the Li-<br>1. Incorrect and understrict the Li-<br>1. Incorrect and understrict the Li-<br>1. Incorrect and understrict the Li-<br>1. Incorrect and understrict the Li-<br>1. Incorrect and understrict the Li-<br>1. Incorrect and understrict the Li-<br>1. Incorrect and understrict the Li-<br>1. Incorrect and understrict the Li-<br>1. Incorrect and understrict the Li-<br>1. Incorrect Li-<br>1. Incorrect Li-<br>1. Incorrect the Li-<br>1. Incorrect Li-<br>1. Incorrect Li-<br>1.                                                                                                    | OR code) to be submitted to SEC will be generated autor  Click <b>4</b> to preview)  **  **  **  **  **  **  **  **  **                                                                                                    | adeably once application is ap<br>applicam?<br>L LAND INCORPORATED a<br>on of Company (EDPARC) Is<br>on of Company (EDPARC) Is<br>on of Company (EDPARC) Is<br>there is a second second second second second<br>varification Officer: The proper<br>varification Officer: The proper<br>varification Officer: The proper<br>varification Officer: The proper<br>varification Officer: The proper<br>varification Officer: The proper<br>varification officer: The proper<br>varification off                                                                                                    | proved for payment by SEC.<br>In this incorporators/partners/resident agent/s of<br>errms of Use and Privacy Policy:<br>agenterion of CRUZ AGRICULTURAL LAND ID<br>reviewed by me and I confirm that the informat<br>and company name and/or tade name's will be<br>the revenuence agent the salepsed and you all<br>the revenuence agents.                                                                                                    | Ich is currently in the process of securing their business registrationsfice<br>ICOBPORATED for registration has been accentained, and thereafter per<br>on indicated therein accurately reflect and match the data already provide<br>a presented in the downloadable forms and certificateficenese exactly the<br>here not completely registration, your proposed company<br>my or any application for change of name. For expense for the printing or                                                                                                    | nses;<br>rsonaBy<br>ed through th<br>s same as ho<br>y name and/r<br>r posting in th                                                                                                    |
| They were entered:                                                                                                    | NOTE: Phal documentary forma (unit)<br>SYSTEM GENERATED PORMS (<br>1. Application Summary For<br>2. Cover Stephent<br>3. a. Stock Corporation<br>4. Styless<br>PRIVACY NOTICE<br>PRIVACY NOTICE<br>PRIVACY NOT                                                | GR code) to be submitted to SEO will be generated autors  Glick & to preview)  **  **  **  **  **  **  **  **  **                                                                                                    | adeaby once application is an<br>applicant?<br>LLAND INCORFORATED is<br>an el Company (ELEPARC)'s To<br>an el Company (ELEPARC)'s To<br>laton for the provinces of the<br>tions for registration have been<br>for registration have been<br>defined and the second data. If a<br>vertification collector The perpar-<br>ded<br>acquired a phice right of the                                                                                                    | proved for payment by SEC.<br>In the second second se | Ach is currently in the process of securing their business registrationalfice<br>ICORPORATED for registration has been ascertained, and thereafter per<br>on indicated therein accurately reflect and match the data already provide<br>interaction of completed your company regardination, your proposed company<br>have not completed your company regardination, your proposed company<br>or or any application for change of earns. The acqueous for the printing or<br>statiguidabable from a registered or reserved name and if the name has                                                                                                    | nses;<br>rsonally<br>ed through th<br>y name and/<br>y noting in th<br>been declare                                                                                                    |
| Nate: The fact that the proposed company name and trade names is evaluation at the data verified. It is not to be regarded as an approval of the registration of the company or any application for change of name. No expenses for the printing or posting in the international participation and shade between changes of names. No expenses for the printing or posting in the international participation and shade between changes of names. No expenses for the printing or posting in the international participation of the company or any application for changes of names. No expenses for the printing or posting in the international participation of the company or any application for changes of names. No expenses for the printing or posting in the international participation of the company or any application details for a needed at the operational participation of the company or any application of the company or any application details for a needed at the operational participation of the company of any application details for a needed at the operational participation of the company of any application details for a needed at the operational participation of the company of any application details for a needed at the operational participation of the company of any application details for any of the printing or posting in the international participation of the company of any application details for any of the printing or posting in the international participation of the company of the participation of the company of the participation o                                                 | NOTE: Phad documentary forma (with<br>SYSTEM GENERATED PORMS (<br>1. 4. Application Summary For<br>2. 4. Cover Sheet<br>3. An application Summary For<br>4. 4. Bys-laws<br>PRIVACY NOTICE<br>PRIVACY NOTICE<br>PRIVACY NOTICE<br>PRIVACY NOTICE<br>PRIVACY NOTICE<br>PRIVACY NOTICE<br>PRIVACY NOTICE<br>PRIVACY NOTICE<br>1. If a man<br>3. If a man<br>4. A Bar and Mark (11)<br>5. If a man<br>5. If a man<br>5. If | GR code) to be submitted to SEO will be generated autor<br><b>Click &amp; to preview</b> )<br>The set of the sequence of the sequence of the set<br>formation:<br>The set of the sequence of the sequence of the set<br>formation:<br>The set of the sequence of the sequence of the sequence<br>to set of the documents submitted in support of the sequence<br>to the sequence of the sequence of the sequence of the sequence<br>of the sequence of the sequence of the sequence of the sequence<br>to the sequence of the sequence of the sequence of the sequence<br>of the sequence of the sequence of the sequence of the sequence<br>of the sequence of the sequence of the sequence of the sequence<br>the the sequence of the sequence of the sequence of the sequence<br>and the the sequence of the sequence of the sequence of the sequence<br>and the the sequence of the sequence of th                                                                                                    | setisatly once application is ap<br>applicant?<br>LLAND INCORFORMED a<br>on of Company (ESDMAC) I<br>ation for the paravance of the<br>form for the paravance of the<br>form for registration have been<br>formed to the paravance of the<br>form of Company status and/or to<br>paravance of the paravance of the<br>form of the paravance of the<br>form of the paravance of the<br>form of the paravance of the<br>paravance of the paravance of the<br>paravance of the paravance of the<br>paravance of the paravance of the<br>paravance of the paravance of the<br>paravance of the paravance of the<br>paravance of the paravance of the<br>paravance of the paravance of the<br>paravance of the paravance of the<br>paravance of the paravance of the<br>paravance of the paravance of the<br>paravance of the paravance of the paravance of the<br>paravance of the paravance of the<br>paravance of the paravance of the paravance of the<br>paravance of the paravance of the paravance of the<br>paravance of the paravance of the paravance of the<br>paravance of the paravance of the paravance of the paravance of the<br>paravance of the paravance of the paravance of the paravance of the<br>paravance of the paravance of the paravance of the paravance of the<br>paravance of the paravance of the paravance of the paravance of the<br>paravance of the paravance of the paravance of                                                                                                    | proved for payment by SEC.<br>In the incorporators/partners/resident agent/s and<br>terms of Use and Privacy Policy:<br>application of CRUZAGRICULTURAL LAND 0<br>reviewed by me and I confirm that the informat<br>and company name and/or trade name/s will be<br>in reservation particle has sligned and you still<br>do namen again.<br>as an approval of the registration of the compo-<br>avaid fermitrade name, has been determed not<br>ad company name and/or trade names with be                                                                                                    | Ich is currently in the process of securing their localness registrationalizes<br>ICOBPORATED for registration has been accentained, and thereafter per<br>on indicated therein accurately reflect and match the data alwady provide<br>the security of the securate of the security of the security of the<br>have not completed your company registration, your proposed company<br>ny or any agglication for change of name. He sequence for the priviling or<br>sting-globabile from a registered or reserved name and of the name has<br>sting-globabile from a registered or reserved name and or the name has                                                                                                    | rises;<br>rsonally<br>e same as hor<br>y name and/r<br>r posting in th<br>been declare<br>same as how                                                                                                    |
| Click here to rotely on Click here to Reserve Company Name/s<br>***Gesse make sure to update application details first to record all changes made to this form<br>Company Name: CRUZ ADRICULTURAL LAND INCORPORATED Completes Intel Name Verification Result:<br>Company Name: CRUZ ADRICULTURAL LAND INCORPORATED Available for use                                                                                                    | NOTE: I had documentary forma (with<br>SYSTEM GENERATED PORMS (<br>1. 4. Application Summary For<br>2. 4. Core Steel<br>3. Assisted of Incorporation<br>4. 4. by Junes<br>PRIVACY NOTICE<br>PRIVACY POLICY<br>1. Mata presonal information dd<br>Made Phane Information dd<br>Made Phane Information dd<br>Made Phane Namber<br>2. I Alamana<br>1. I FEIDMAND CHUZ SUMANE, In<br>2. I have radi and understude the EU<br>2. I have radi and understude the EU<br>3. I have radi and understude the EU<br>3. I have radi and understude the EU<br>3. I have radi and understude the EU<br>3. I have radi and understude the EU<br>3. I have radi and understude the EU<br>3. I have radi and understude the EU<br>3. I have radi and understude the EU<br>3. I have radi and understude the EU<br>3. I have radi and understude the EU<br>3. I have radi and understude the EU<br>3. I have radi and understude the EU<br>3. I have radi and understude the EU<br>4. The Kit the the prepased com<br>finantial using a varietification and have the The<br>The application understade the Line and the<br>The application understade the Line and the Internation of the EU<br>The prepased company rame and/or<br>take manets measurements with fails the<br>Barten Line and the the prepased com<br>finantial using a variety of the EU = 15 Mer.                                                                                                    | OR code) to be submitted to SEO will be generated autor  Click & to preview)  T  we collect from the applicant/representative of the ap formation:  why appointed representative of CRUZ AGRICULTURA  representation:  why appointed representative of CRUZ AGRICULTURA  representation:  be dealy appointed representative of CRUZ AGRICULTURA  representation:  click appointed representative of CRUZ AGRICULTURA  representation:  click appointed representative of CRUZ AGRICULTURA  representation:  click appointed representative of CRUZ AGRICULTURA  representation:  click appointed representative of CRUZ AGRICULTURA  representation:  click appointed representative of CRUZ AGRICULTURA  representation  representation:  click appointed representative of the application  representation  representation                                                                                                    | adeably once application is agr<br>applicant?<br>LLAND INCORPORATED a<br>on of Company (EDPARC) 1<br>on of Company (EDPARC) 1<br>on of Company (EDPARC) 1<br>verification Officer: The proper<br>verification officer: The proper<br>verification officer is a proper<br>verification officer is a proper<br>verification officer is the properties of the second<br>a verification officer. The properties of the second<br>a verification officer. The properties of the second<br>of the second officer. The properties of the second of the second of the seco                                                                                                    | proved for payment by SEC.<br>Ind Its incorporators/partners/resident agent's of<br>errors of Use and Privacy Policy:<br>application of CRUZ AGRICULTURAL LAND II<br>reviewed by me and I confirm that the informat<br>end company name and/or toade name/s will be<br>the memory payment of the registration of the comp-<br>and family again. As there deemed in of de-<br>seed company name and/or trade name/s will be                                                                                                    | Ich is currently in the process of securing their business registrationslice<br>ICOBPORATED for registration has been ascertained, and thereafter per<br>on indicated therein accurately reflect and match the data already provide<br>presented in the downlaadable forms and centificate/lecens exactly the<br>have not completed your company registration, your proposed company<br>my or my application for change of name. No expense for the printing or<br>stingablable from a registered or reserved name and if the name has<br>a presented in the downloadable forms and certificate/lecense exactly the                                                                                                    | inses;<br>rsonally<br>ed through the<br>y name and/r<br>r posting in th<br>been declare<br>same as how                                                                                                    |
| **Please make sure to update application details first to record all changes made to this form Company Name CRUZ ADRICULTURAL LAND INCORPORATED Company Name: CRUZ ADRICULTURAL LAND INCORPORATED Available for use                                                                                                    | NOTE: Phal documentary forma (util)<br>SYSTEM GENERATED PORMS (<br>1. Application Summary For<br>2. Cover Sheat<br>3. a. Stock Cooperation<br>4. Styless<br>PRIVACY NOTICE<br>PRIVACY NOTICE<br>PRIVACY NOTICE<br>PRIVACY NOTICE<br>COMPANY (Styless)<br>1. State Institution States (Styless)<br>1. State Institution States (Styless)<br>1. State Institution States (Styless)<br>1. State Institution States (Styless)<br>1. State Institution States (Styless)<br>1. States Institution States (Styless)<br>1. States Institution States (Styless)<br>States Institution States (Styless)<br>States Institution States                                                                                                    | OR code) to be submitted to SEG will be generated autor  Dick & to preview)  The  even collect from the applicantifegresentative of the ap formation  we collect from the applicantifegresentative of the ap formation  we collect from the applicantifegresentative of the ap formation  we collect from the applicantifegresentative of the ap formation  we collect from the applicantifegresentative of the ap formation  we collect from the applicantifegresentative of the ap formation  we collect from the applicantifegresentative of the applica  we collect from the applicantifegresentative of the applica  we collect from the applicantifegresentative of the applica  we collect from the applicantifegresentative of the applica  we collect from the applicantifegresentative of the applica  we collect from the applicantifegresentative of the applica  we collect from the applicantifegresentative of the applica  we collect from the applicantifegresentative of the applica  we collect from the applicantifegresentative applica  we collect from the applicantifegresentative applica  we collect from the applicantifegresentative applica  we collect from the applicantifegresentative applica  we collect from the applicantifegresentative applica  we collect from the applicantifegresentative applica  we collect from the applicantifegresentative applica  we collect from the applicantifegresentative application  we collect from the applicantifegresentative application  we collect from the applicantifegresentative application  we collect from the applicantifegresentative application  we collect from the applicantifegresentative application  we collect from the application  we collect from the application  we collect from the application  we collect from the application  we collect from the application  we collect from the application  we collect from the application  we collect from the application  we collect from the application  we collect from the application  we collect from the application  we collect from the application  we collect fr                                                                                                    | adeady once application is ap<br>applicant?<br>LLAND INCOLIFORATED a<br>on of Company (EDPARC)'s To<br>on of Company (EDPARC)'s To<br>the origination have been<br>too for registration have been<br>too for registration have been<br>youtification offices. The propo-<br>lated company same and but<br>acquired a prior right of the<br>a vestification offices. The propo-<br>tified, it is not to be regarded of                                                                                                    | proved for payment by SEC.<br>In the second second se | Sich is currently in the process of securing their business registrationaffice<br>ICORPORATED for registration has been ascertained, and thereafter per<br>on indicated therein accurately reflect and match the data already provide<br>presented in the downloadable forms and certifications exactly the<br>here not complete registration, your proposed company<br>registrated in the downloadable forms and certificatelicense exactly the<br>attriguishable from a registered or reserved name and if the name has<br>a presented in the downloadable forms and certificatelicense exactly the<br>presented in the downloadable forms and certificatelicense exactly the<br>presented in the downloadable forms and certificatelicense exactly the<br>processited in the downloadable forms and certificatelicense exactly the<br>processited in the downloadable forms and certificatelicense for the printing or p                                                                                                    | nnees;<br>rsonaty<br>y name andro<br>y name andro<br>y name andro<br>posting in the<br>been declare                                                                                                    |
| ***Please make sure to update splication details for to record all changes made to this form Company Name: CRUZ AGRICULTURAL LAND INCORPORATED *Company Name: CRUZ AGRICULTURAL LAND INCORPORATED Available for use                                                                                                    | NOTE: I had adcumentary forma (with<br>SYSTEM GENERATED PORMS (<br>1. Application Summary For<br>2. Application Summary For<br>2. Application Summary For<br>3. Application Summary For<br>3. Application Summary                                                                                                    | GR code) to be submitted to SEO will be generated autors  Glick & to preview)  ***  ***  ***  ***  ***  ***  ***                                                                                                    | adeaby once application is an<br>applicant?<br>LLAND INCORPORATED as<br>on of Company (EDPARC) Is T<br>and Company (EDPARC) Is T<br>attack for the paravance of the<br>function of the paravance of the<br>list of the paravance of the<br>list of the paravance of the<br>list of the paravance of the<br>list of the paravance of the<br>list of the paravance of the<br>paravance of the list of the<br>varification officer. The proper<br>ited, it is not to be regarded a<br>part right of the regarded of<br>the list of the list of the list of the list of the<br>list of the list of the list of the list of the<br>list of the list of the list of the list of the<br>list of the list of the list of the list of the<br>list of the list of the list of the list of the list of the<br>list of the list of the list of the list of the list of the<br>list of the list of the list of the list of the list of the<br>list of the list of the list of the list of the list of the<br>list of the list of the list of the list of the list of the<br>list of the list of the list of the list of the list of the<br>list of the list of the list of the list of the list of the<br>list of the list of the list of the list of the list of the list of the<br>list of the list of the list                                                                                                    | proved for payment by SEC.<br>In the incorporators/partners/resident agent's or<br>errors of Use and Privacy Policy:<br>application of CRUZ AGRICULTURAL LAND U<br>reviewed by me and I confirm that the informat<br>and company name and/or trade namels will be<br>to reservation pairs that agent and the second<br>and formittate name. Nas been desemd not of<br>asea company name and/or trade namels will be<br>asea company name and/or trade namels will be<br>asea company name and/or trade namels will be<br>asea company name and/or trade namels will be<br>asea company name and/or trade namels will be                                                                                                    | Ich is currently in the process of securing their business registrationalice<br>CORPORATED for registration has been accentained, and thereafter per<br>on hidicated therein accurately reflect and match the data alwady provide<br>have not completed your company registration, your proposed company<br>or any application for change of name. Ho expanse for the printing or<br>stringuishabile from a registered or reserved name and if the name has<br>presented in the downloadable forms and certificate/Iconse exactly the<br>presented in the downloadable forms and certificate/Iconse exactly the<br>or any application for change of name. No expanse for the printing or<br>presented in the downloadable forms and certificate/Iconse exactly the                                                                                                    | nses;<br>nseally<br>driftrough the<br>posting in the<br>same as how<br>same as how<br>same as how                                                                                                    |
| Company Name: CRUZ AGRICULTURAL LAND INCORPORATED Completed Initial Name Vortification Result:<br>Company Name: CRUZ AGRICULTURAL LAND INCORPORATED A<br>Available for use                                                                                                    | NOTE: I had adcumentary form (uch) STATE OF ADD ADD ADD ADD ADD ADD ADD ADD ADD AD                                                                                                    | CRC code) to be submitted to SEC will be generated autors Click ▲ to preview)                                                                                                    | adeaby once application is agr<br>applicant?<br>LLAND INCORPORATED a<br>on of Company (EDINAC) is<br>on of Company (EDINAC) is<br>on of Company (EDINAC) is<br>no of Company (EDINAC) is<br>company (EDINAC) is<br>com                                             | proved for payment by SEC.<br>In the incorporators/partners/resident agents or<br>errors of Use and Privacy Policy.<br>application of CRUZ AGRICULTURAL LAND II<br>application of CRUZ AGRICULTURAL LAND II<br>in the reservation particle has elepsed and you still<br>and company name and/or tools names's will be<br>the reservation particle has elepsed and you still<br>and company name and/or tools names's will be<br>an annex again.<br>I as an approval of the registration of the compan-<br>said fembracie name, has been deemed not d<br>sead company name and/or trade names's will be<br>as an approval of the registration of the compan-<br>ses an approval of the registration of the compan-                                                                                                    | Ich is currently in the process of securing their business registrationalice<br>ICOBPORATED for registration has been secretained, and thereafter per<br>on indicated therein accurately reflect and match the data already provid<br>processories in the downloadable forms and centificate/license exactly the<br>have not completed your company registration, your proposed company<br>ny or any application for change of name. No expanse for the printing or<br>presented in the downloadable forms and certificate/license exactly the<br>presented in the downloadable forms and certificate/license exactly the<br>presented in the downloadable forms and certificate/license exactly the<br>presented in the downloadable forms and certificate/license exactly the                                                                                                    | nses;<br>rsonaby<br>d through the<br>posting in the<br>same as how<br>outling in the                                                                                                    |
| Company Name: CRUZ AGRICULTURAL LAND INCORPORATED A<br>Available for use                                                                                                    | NOTE: Final documentary form (with<br>SYSTEM GENERATED FORMS (<br>1. Application Summary For<br>2. Application Summary For<br>2. Application Summary For<br>3. Application Summary For<br>3. Application Summary For<br>4. Application Summary For<br>4. Application Summary For<br>4. Application Summary For<br>4. Application Summary For<br>4. Application Summary For<br>4. Application Summary For<br>4. Application Summary For<br>4. Application Summary For<br>4. Application Summary For<br>4. Application Summary For<br>4. Application Summary For<br>4. Application Summary For<br>4. Application Summary For<br>4. Application Summary For<br>5. Application Summary For<br>5. Application Summary F                                                                                                    | CRE code) to be submitted to SEC will be generated autom Click & to preview)  The Automatical Click and the applicant/representative of the applicant of the applicant/representative of CRUZ AGRICULTURA formation  where collect from the applicant/representative of the applicant of the applicant applicant of the applicant of the                                                                                                    | adeaby once application is an<br>applicant?<br>LLAND INCORPORATED a<br>on of Company (ESPARC)'s To<br>on of Company (ESPARC)'s To<br>on of Company (ESPARC)'s To<br>the form of the sequence of the<br>sequence of the sequence of the<br>and offend the sequence of the<br>and offend the sequence of the<br>sequence of the sequence of the<br>sequence of the sequence of the<br>sequence of the sequence of the<br>sequence of the sequence of the<br>sequence of the sequence of the<br>sequence of the sequence of the<br>sequence of the sequence of the sequence of the<br>sequence of the sequence of the sequence of the<br>sequence of the sequence of the sequence of the<br>sequence of the sequence of the sequence of the<br>sequence of the sequence of the sequence of the<br>sequence of the sequence of the sequence of the sequence of the<br>sequence of the sequence of the sequence of the sequence of the<br>sequence of the sequence of the sequence of the sequence of the<br>sequence of the sequence of the sequence of the sequence of the<br>sequence of the sequence of the sequence of the sequence of the<br>sequence of the sequence of the sequence of the sequence of the sequence of the<br>sequence of the sequence of the sequence of the sequence of the<br>sequence of the sequence of the sequence of th                                                                                                    | proved for payment by SEC.                                                                                                    | Ich is currently in the process of securing their business registrationsfloc<br>ICOBPORATED for registration has been ascertained, and thereafter per<br>on indicated therein accurately reflect and match the data alwardy provide<br>a presented in the downloadable forms and conficationse exactly the<br>mean of complete registration, your proposed company<br>matching and the second second second second second and<br>the process of the second second second second second<br>and second second second second second second second<br>as presented in the downloadable forms and certificate/Icense exactly the<br>presented in the downloadable forms and certificate/Icense exactly the<br>presented in the downloadable forms and certificate/Icense exactly the<br>process of the proveloadable forms and certificate/Icense exactly the                                                                                                    | rses:<br>rsonaby<br>a once and/or<br>restrict a for the source and/or<br>source and the source and/or<br>been declare<br>same as how<br>source as how so                                                                                                    |
|                                                                                                    | NOTE: Prival abcumentary forma (unit)<br>SYSTEM GENERATED PORKIS<br>1. Application Summary For<br>2. Constraints of the system<br>2. Application Summary For<br>2. Constraints of the system<br>2. Application Summary For<br>2. Application Summary For<br>2. Application Summary For<br>2. Application Summary For<br>2. Application Summary For<br>2. Application Summary For<br>2. Application Summary For<br>2. Application Summary For<br>2. Application Summary For<br>2. Application Summary For<br>2. Application Summary For<br>3. Application Summary For<br>3. Application Sum                                                                                                    | CRE code) to be submitted to SEG will be generated autom Click & to preview)  T  A set collect from the applicant/representative of the ap formation:  T  A set collect from the applicant/representative of the ap formation:  T  A set collect from the applicant/representative of the ap formation:  T  A set collect from the applicant/representative of the ap formation:  T  A set collect from the applicant/representative of the ap formation:  T  A set collect from the applicant/representative of the ap formation:  T  A set collect from the applicant/representative of the applica  A set collect from the applicant/representative of the applica  A set collect from the applicant/representative of the applica  A set collect from the applicant/representative of the applica  A set formation applicant from the applica  A set formation applicant from the applica  A set formation applicant from the applica  A set formation applicant from the applica  A set formation applicant from the applica  A set formation applicant from the applica  A set formation applicant from the applica  A set formation applicant from the applica  A set formation applicant from the applica  A set formation applicant from the applicant from the applica  A set formation applicant from the applicant from the applica  A set formation applicant from the applicant from the applica  A set formation applicant from the applicant from the applica  A set formation applicant from the applicant from the applica  A set formation applicant from the applicant from the applica  A set formation applicant from the applicant from the appli                                                                                                    | esteady once application is an<br>pplicant?<br>LLAND INCORFORMATED is<br>an of Company (ESPARG)s 1<br>tables for the provinces of the<br>tions for registration have been<br>investigated and the second of the<br>tions for registration have been<br>investigated of the second of the<br>tions of a company (ESPARG)s 1<br>the of the provinces of the<br>tions for registration have been<br>investigated of the second of the<br>tions of a company of the second of the<br>provinces of the second of the<br>tions of a company of the second of the<br>provinces of the second of the<br>tions of a company of the second of the<br>tions of a company of the second of the<br>tions of a company of the second of the<br>second of the second of the<br>tions of a company of the second of the<br>second of the second of the<br>tions of a company of the second of the<br>second of the second of the<br>second of the second o                                                                                                    | proved for payment by SEC.                                                                                                    | Ach is currently in the process of securing their business registrationalfice<br>ICORPORATED for registration has been ascertained, and thereafter per<br>on indicated therein accurately reflect and match the data already provide<br>there not completed your company registration, your propred company<br>have not completed your company registration, your propred down<br>are not completed your company registration, your propred to any<br>tatioguidability from a registered or reserved name and if the printing or<br>tatioguidability from a registered or reserved name and if the printing or<br>proceeded in the downloadable forms and cartificate/license exactly the<br>proceeded in the downloadable forms and cartificate/license exactly the<br>proceeded in the downloadable forms and cartificate/license exactly the                                                                                                    | nees;<br>rsonally<br>a same as boly<br>been declared as the been declared<br>same as how order to be been declared as the best of the best of the best |
|                                                                                                    | <text></text>                                                                                                    | CRE code) to be submitted to SEC will be generated autom  Click & to preview)  T  Click & to preview)  T  Any exclusion from the applicant/representative of the ex- formation  exclusion Simplified Processing of Application for Registrat  representation  exclusion Simplified Processing of Application for Registrat  representation  comparison of the documents and the applicant for Registrat  representation  comparison of the documents and the applicant  CE  CE  CE  CE  CE  CE  CE  CE  CE  C                                                                                                    | ateathy once application is an<br>applicant?<br>LLAND INCORPORATED at<br>an of Company (EDPARC) Is<br>an of Company (EDPARC) Is<br>and Company (EDPARC) is<br>and Company (EDPARC) is<br>and Company (EDPARC) is<br>and Company (EDPARC) is<br>an of Company (EDPARC) is<br>an of Company | In the payment by SEC.                                                                                                    | Ich is currently in the process of securing their business registrationalice<br>ICOBPORATED for registration has been accentained, and thereafter per<br>ion indicated therein accurately reflect and match the data alwady provide<br>the data alwady provide the security registration, your proposed company<br>new or any application for change of name. No expense for the printing or<br>strapplabulate from a registerated or reserved name and the name has<br>presented in the downloadable forms and certificate/Iconse exactly the<br>presented in the downloadable forms and certificate/Iconse exactly the<br>presented in the downloadable forms. No expenses for the printing or per<br>or any application for change of name. No expenses for the printing or per<br>second to the print of the print of the print of the print of the<br>print of the print of the print of the print of the print of the<br>print of the print of the print of the print of the print of the<br>print of the print of the print of the print of the print of the<br>print of the print of the print of the print of the print of the<br>print of the print of the print of the print of the print of the print of the<br>print of the print of the print of the print of the print of the print of the<br>print of the print of the print of the print of the print of the print of the<br>print of the print of the prin | nseas;<br>nsonaty<br>ed through th<br>been declare<br>asame as how<br>states a how                                                                                                    |

## **STEP 6 – APPLICATION REVIEW**

Step 6 is the last and final step of the application form for Regular Processing, which contains the following information:

- 1. System-generated forms
- 2. Payment Assessment Details
- 3. General Provisions
- 4. Terms of Use
- 5. Provisions on the Procedure
- 6. Consent Form of System User
- A.2. 14 Review the accuracy of the system-generated forms by clicking them to open on A separate tab. View, download, and check if all information is correct and complete.

| ✓ Step 1<br>Name Verification  | ✓ Step 2<br>Company Details      | ✓ Step 3<br>Capital Structure | ✓ Step 4<br>Company Officers | Step 5<br>Application Review and Payn | nent                                    |          |
|--------------------------------|----------------------------------|-------------------------------|------------------------------|---------------------------------------|-----------------------------------------|----------|
| Review syster                  | m generated forms                | and payment as                | sessment. Check i            | f all information are corre           | ct and complete before submission.      |          |
| SYSTEM GENE                    | RATED FORMS                      | Click 🕹 to previ              | ew)                          |                                       | PAYMENT ASSESSMENT:                     |          |
| 1. 📥 Applicati<br>2. 📥 Cover S | ion Summary Forr<br>heet         | 'n                            |                              |                                       | Nature of Collection                    | Amount   |
| 3. Articles of I<br>a. 📩 Sto   | Incorporation<br>ock Corporation |                               |                              |                                       | By Laws                                 | 1,000.00 |
| 4. 📥 By-laws                   |                                  |                               |                              |                                       | Registration of Corporation             | 2,000.00 |
|                                |                                  |                               |                              |                                       | Registration of Stock and Transfer Book | 150.00   |

A.2. 15 Read/review the statements for Terms of Service, Privacy Notice (Privacy Policy and Consent Form) and Certification.

| shall t | be under<br>tion to th                                                     | erstood that the OneSEC is being implemented for the convenience of the transactin<br>the SEC.                                                                                                    | ing public, thus, the registrant assumes all responsibilities associated with the use of this system, including but not limited to the transfer of                                                                                                    |  |  |  |  |
|---------|----------------------------------------------------------------------------|----------------------------------------------------------------------------------------------------|----------------------------------------------------------------------------------------------------|--|--|--|--|
| lore    | B. Terms of Use                                                            |                                                                                                    |                                                                                                    |  |  |  |  |
|         | As the<br>A<br>B<br>C<br>D<br>E<br>F<br>G<br>H<br>I<br>J<br>K<br>F<br>urth | a system aims to promote promptness, reliability and efficiency, the registrant has to concompany company, name shall be subject to applicate provisions of the Reys Corporate and Patternship Names, and reliated SEC-faces and regulations. Clurk: Mit The registrant undertailsts to change the name of the cooporation and Patternship Names, and reliated SEC-faces and regulations. Clurk: Mit The registrant undertailsts to change the name of the cooporation of the Reys of the registrate of the cooporation of the disfungishable them a cooporation, or that it is contrary to law, put The Name Reservation Fee shall be charged logether with the filing frees and shall be registration applications that do not all under all of the above conditions should poor during the process of encoding, one of the registrate due do not control multith the Failure of the registrant to complete the application within one day shall cause the system.                                                                                                    | term with the following conditions within a period of one day:  end Corporation Code of the Philippines (RA No. 11232) and BEC Memorandum Circular No. 21, series of 2013, or the Omnibus Guidelines on the Use polynow sec.goryphine.2013/ace memorandum.circular no.21-27)  receipt of notice from the Commission that another corporation, patheneying a perion has acquired a prior right by the use of such name, that the name h is emails, good controls or public public (Sec. 14 and 17 the Revised Corporation Code of the Philippines).  e included in the Payment Assessment Porm (PAP) issued to the registrant.  ceed to the ESPARC Regular Processing.  goe enumented a box-registrat that is council the application and proceed to eSPARC regular processing.  ystem to automatically purge the entire application, including the cancellation of a pre-approved Name Reservation. |  |  |  |  |
|         |                                                                            | Consistence of the state of the state of the |                                                                                                    |  |  |  |  |
|         |                                                                            | You also acknowledge and consent to the collection and processing of your personal<br>15. Land transportation<br>16. Courter services                                                                                                    | Galat as part of the requirements for registration.     [32: Non-Vessel Operating Common Carrier     [33: Brohom                                                                                                    |  |  |  |  |

A.2.16 Click the "Click here to Reserve Company Name/s" button to reserve the proposed company name and then click the "OK" button of the confirmation message.

| lote. The fact that the | proposed company name and/or trade name/s is available at the da        | te verified, it is not to be regarded a | is an approval of the registration of the company or any application for change of name. No expense | for the printing or posting in t |
|-------------------------|-------------------------------------------------------------------------|-----------------------------------------|----------------------------------------------------------------------------------------------------|----------------------------------|
| Click here to           | retry 02 Circk here to Reserve Company Nam                              | vole                                    |                                                                                                    |                                  |
| J Call K Here ID        | Telly on the or heserve company har                                     | 1975                                    |                                                                                                    |                                  |
| Please make sure to     | update application details first to record all changes made to this for | π.                                      |                                                                                                    |                                  |
|                         |                                                                         |                                         | Initial Nama Varification Decolt                                                                    |                                  |
| Company Name            | CRUZ AGRICULTURAL LAND INCORPORATED                                     | <ul> <li>Completed</li> </ul>           |                                                                                                    |                                  |
| second reacted          |                                                                         |                                         |                                                                                                    |                                  |

A.2.17 Click the "I have read and agreed to the terms of service and provision, enter the correct verification code and click the "Proceed to Online Payment" button.

Note: Please make sure that all provided information is correct and complete prior to submitting the registration application.

A.18 Click the "Ok" button on the confirmation message screen

| ation Fee shall be charged together with the filing fees<br>ations that do not fail under all of the above conditions                                                                                                    | Confirmation                                                                                                    |                                                                                                    |
|----------------------------------------------------------------------------------------------------|----------------------------------------------------------------------------------------------------|----------------------------------------------------------------------------------------------------|
| a of encoding, one of the required data do not confor-<br>trant to complete the application within one day shall c-<br>ated registration application forms are acceptable. Any<br>regarding the status of the registration application on<br>times timelarly in trans he two extensionalities of the r | ARE YOU SURE YOU WANT TO SUBMIT APPLICATION FORM?<br>Please check if all fields are correct and complete. Submitted application form can no longer<br>be edited. Continue? | IC regular processing,<br>pproved Name Reservation<br>result in the automatic denial of the application<br>in may contain information about the status of the application, insidement of the status of holder acceleration |
| ssessed registration flees within one day from the issu<br>computed filing flees (e.g. bank surcharges) shall be<br>OP SYSTEM USER                                                                                                    | 🗞 Cancel 🖌 Ox                                                                                                    |                                                                                                    |

The system confirms that the application is successfully submitted and provides information such as the status of the application, Application Reference Number, and the date the application is submitted.

| Your application from has been successfully submitted. Bases allow 1 workion dates for the review of one analization. Bases short your analizated as the status of the review will be sent through anali                                                                                                    |
|----------------------------------------------------------------------------------------------------|
| Too application multi material accessing assumes characterial accessing you in the terms of you application. You want argump as the material want argump as the material accessing accessing accessi |
| Click & to download                                                                                                    |
| NOTE: Final documentary forms (with QR code) to be submitted to SEC will be generated automatically once application is approved for payment by SEC.                                                                                                    |
| Downloadable forms below are for review purposes only. 1. d. Application Summary Form 2. d. Cover Sheet 3. Articles of Incorporation 4. de Stylcores                                                                                                    |
| STATUS: Pending SEC Review                                                                                                    |
| Application Reference Number:                                                                                                    |
| SEC210907-3YWGHWNJMA1UGCN Date submitted:                                                                                                    |
| September 07, 2021                                                                                                    |
| × Cancel Application G Exit                                                                                                    |
|                                                                                                    |